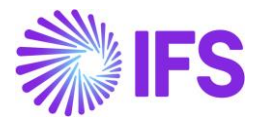

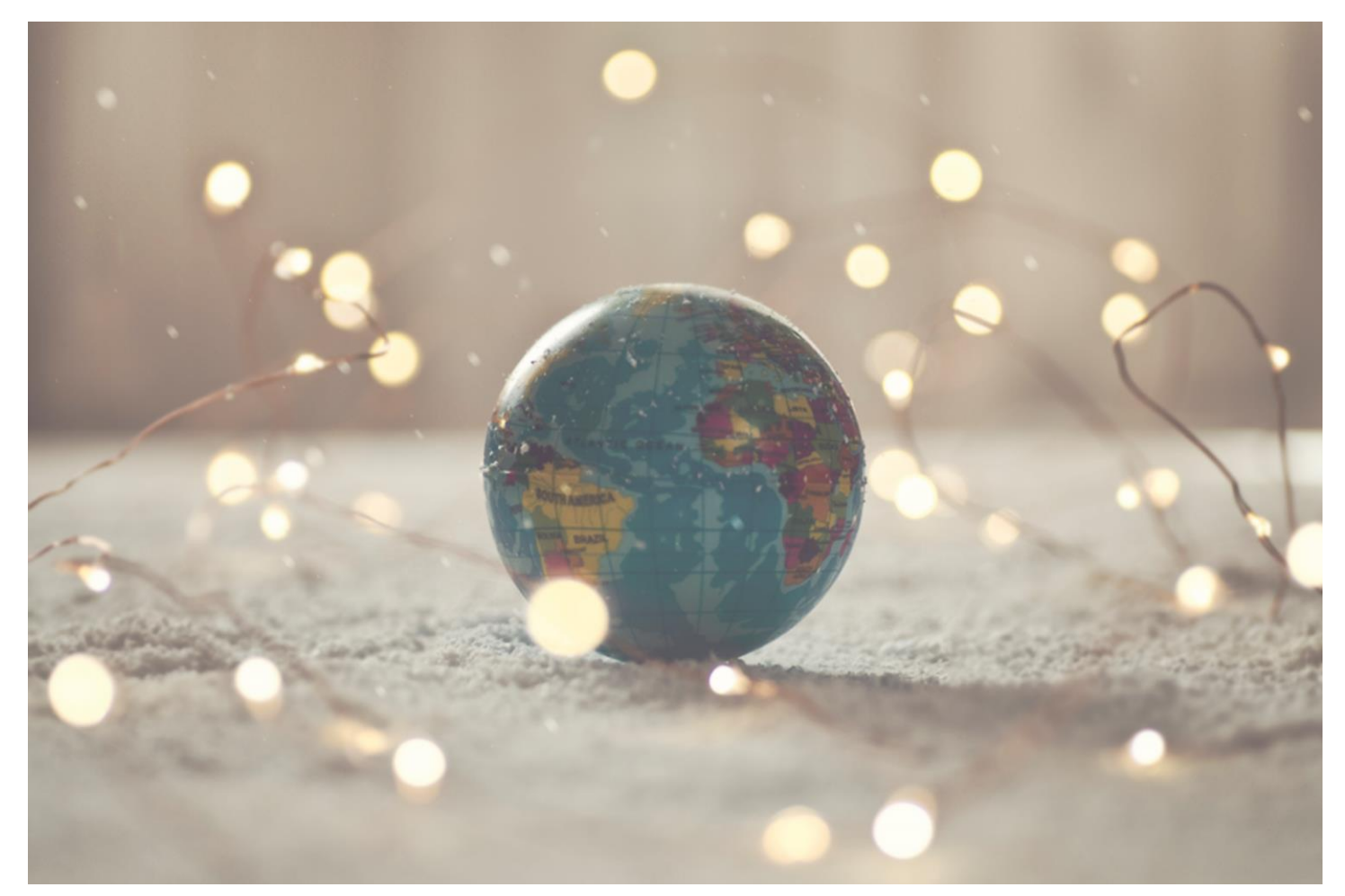

# Country Solution Hungary

IFS Cloud 23 R1

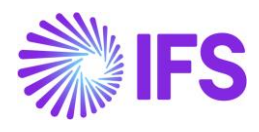

## Table of Contents

| Not | te:                                                                             | 2  |
|-----|---------------------------------------------------------------------------------|----|
| 1   | Company Set-up                                                                  | 3  |
| 2   | Currency Rate Date and Voucher Date Extended Capabilities for Outgoing Invoices | 5  |
| 3   | Access control inventory transactions and reservations                          | 12 |
| 4   | Cash Account Currency Rate Method                                               | 17 |
| 5   | Currency Rate Date Extended Capabilities for Incoming Invoices                  | 36 |

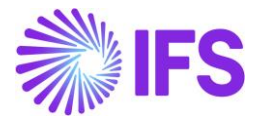

### Note:

The capabilities described in the Country Solution Document are included in the set of functionalities added in an initial solution, which can be useful in demos but most probably will not satisfy global customers' demands for going live. The work will continue in coming releases. In IFS Cloud for Hungary, we have included the following solutions, see Table of Content.

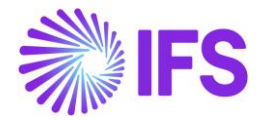

## **1** Company Set-up

#### 1.1 Overview

In order to utilize the Hungarian functionality, the company must be set up as using the Hungary localization. This is defined in the page *Company*.

#### 1.2 **Define localization**

- Open the page Company.
- Search for the company.
- Select "Hungary" in the drop-down list in the Localization field and Save. Note that this cannot be changed once transactions are created for the company.

|                                                                                                    |                                                             |                           | Ś                                      | 🗘 🗛 Alain Prost                | 🖏 IFS |  |  |  |  |  |
|----------------------------------------------------------------------------------------------------|-------------------------------------------------------------|---------------------------|----------------------------------------|--------------------------------|-------|--|--|--|--|--|
| ${}^{\bullet}$ $\rightarrow$ Application Base Setup $\rightarrow$ Enterprise $\rightarrow$ Company $\rightarrow$ $_{\bigcirc}$ |                                                             |                           |                                        |                                |       |  |  |  |  |  |
| Search Advanced I                                                                                                    |                                                             |                           |                                        |                                |       |  |  |  |  |  |
| Company ▼ Creation Date ▼ Country ▼ Localization ▼ Name ▼ More ▼ ♡ Favorites Search                                            |                                                             |                           |                                        |                                |       |  |  |  |  |  |
| Company HUNGARY PLC - HUNGARY PLC -                                                                                            |                                                             |                           |                                        |                                |       |  |  |  |  |  |
| »                                                                                                    | npany Translation New Company                               |                           |                                        |                                | Ø     |  |  |  |  |  |
|                                                                                                    | News                                                        | Association No.           | Constant Day                           |                                |       |  |  |  |  |  |
| HUNGARY PLC                                                                                                    | Name<br>HUNGARY PLC                                         | Association No            | <ul> <li>ASHULK</li> </ul>             |                                |       |  |  |  |  |  |
| General Information                                                                                                    |                                                             | Miscellaneous Information |                                        |                                |       |  |  |  |  |  |
| Default Language Country English                                                                                               | Localization <ul> <li>Hungary (Initial Solution)</li> </ul> | Document Logotype         | Document Recipient Address Positioning | Print Document Senders Address |       |  |  |  |  |  |
| Form of Business Classification of Busine                                                                                      | ss Creation Date<br>• 10/4/2021                             | Authorization ID          | Authorization ID Expiration Date       | Identifier Reference           |       |  |  |  |  |  |
| Activity Start Date Source Company                                                                                             | Source Template ID<br>STD                                   | ID Reference Validation   | •                                      |                                |       |  |  |  |  |  |
| Template Company Master Company for C                                                                                          | roup Consolidation                                          |                           |                                        |                                |       |  |  |  |  |  |
| Attachments                                                                                                    |                                                             |                           |                                        |                                | ~     |  |  |  |  |  |

#### 1.3 Select Localization functionality

Specify which functionality to use.

- Open Localization Control Center sub menu under Company.
- The localization selected in previous step is displayed in the Localization Control Center field and cannot be changed.
- All functionality available for Hungary is presented in the list. Enable/Disable the functionality based on the requirements for the company enabling the radio buttons. Note that some functionality is mandatory and cannot be disabled.

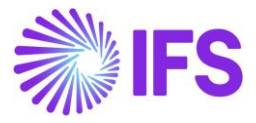

| ≣ @ ## Q                                                               |                                                                 |                                                                                                    |            | Ś       | 🗘 🔥 Alain Pro | st 🗼 IFS |
|------------------------------------------------------------------------|-----------------------------------------------------------------|----------------------------------------------------------------------------------------------------|------------|---------|---------------|----------|
| Application Base Setup > Enterprise > Company > Company > Localization | on Control Center 🛛 🖉                                           |                                                                                                    |            |         |               |          |
| Localization Control Center HUN                                        | IGARY PLC - HUNGARY PLC 🔻                                       |                                                                                                    |            |         |               |          |
| » P B ~                                                                |                                                                 |                                                                                                    |            |         |               | Ö        |
|                                                                        |                                                                 |                                                                                                    |            |         |               |          |
| Company                                                                | Name                                                            | Association No (                                                                                                   | ireated By |         |               |          |
| HUNGARY PLC                                                            | HUNGARY PLC                                                     |                                                                                                    | ASHULK     |         |               |          |
| Hungary (Initial Solution)                                             |                                                                 |                                                                                                    |            |         |               |          |
|                                                                        |                                                                 |                                                                                                    |            |         |               |          |
| ▼ tt ∨                                                                 |                                                                 |                                                                                                    |            |         | 24            | ~ •      |
| - Functionality                                                        | Description                                                     |                                                                                                    | Mandato    | Enabled |               |          |
| Access Control for Inventory Reservation                               | Enables a more specific access control for making inventory re  | servation, instead of using the user-allowed-sites control as in core.                                             | No         | No      |               |          |
| Access Control for Inventory Transaction                               | Enables a more specific user access control for performing in   | entory transactions instead of using the user-allowed-sites control as in core.                                    | No         | No      |               |          |
| Cash Account Currency Rate Method                                      | Enables to use FIFO or AVG method in mixed payment and ca       | ih box                                                                                                    | No         | No      |               |          |
| Currency Rate Date Extended Capabilities for Incoming I                | Enables handling of invoice currency rate and tax currency rat  | e for incoming invoices, based on the currency rate date setup in company and supplier.                            | No         | Yes     |               |          |
| Goods/Services Statistical Codes Definition per Company                | Enables the identification/classification of goods and services | for operational and statutory reporting purposes.                                                                  | Yes        | Yes     |               |          |
| Currency Rate Date and Voucher Date Extended Capabil                   | Enables to use delivery date as voucher date and tax currency   | rate date in customer order invoice, instant invoice and project invoice. Enhancement of outgoing invoice currency | ri Yes     | Yes     |               |          |
| Attachments                                                            |                                                                 |                                                                                                    |            |         |               |          |
| DOCUMENTS MAP POSITIONS NATO COMMERCIAL AND GOVERNME                   | ENT ENTITY                                                      |                                                                                                    |            |         |               |          |

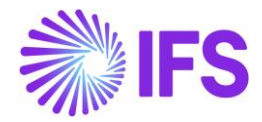

### 2 Currency Rate Date and Voucher Date Extended Capabilities for Outgoing Invoices

#### 2.1 Overview Legal Requirements

According to legal regulations in countries like Hungary, Czech Republic, Slovakia or Poland, date of posting of debit sales invoices, as well as currency rates used for posting, should be based either on invoice date or on delivery date, depending on type of transaction.

Also, according to legal regulations in Poland, prepayment based invoices should be posted with the date of the payment which is the base for the invoice.

#### 2.2 Solution Overview

Process Overview

Standard invoicing flow is used in the solution:

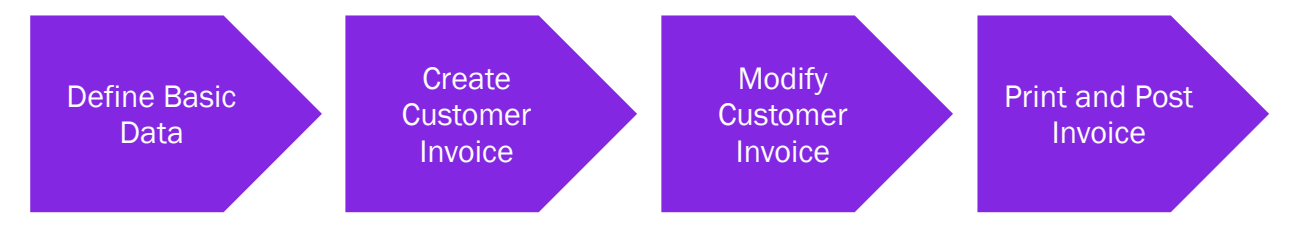

#### Solution Summary

New field **Delivery Date** is added to handle delivery dates on project invoices.

Handling of default value of the **Latest Ship Date** field on prepayment based invoices is modified, so that payment date could be the base for posting of the invoice.

New fields **Voucher Date Base**, **Currency Rate Base** and **Tax Currency Rate Base** are added to define base for voucher date, currency rate and tax currency rate for invoices. The fields are added on customer order invoices, instant invoices and project invoices. Either invoice date or delivery date can be the base for voucher date and currency rates.

New fields are added on company and customer level as sources of default values for new fields on invoices mentioned above.

#### 2.3 **Prerequisites**

The company must be set-up to use Polish localization, see the <u>Company Set up</u> chapter and the "Currency Rate Date and Voucher Date Extended Capabilities for Outgoing Invoices" parameter must be enabled on the *Company/Localization Control Center* tab.

#### 2.4 Set up Basic Data

#### Settings on Company level

New field **Outgoing Invoice Voucher Date Base** is added on the *Company/Invoice/General* tab. Available values are: "Invoice Date" and "Delivery Date".

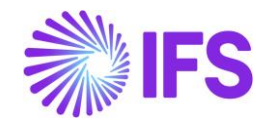

| Invoice SW-PL - SW-PL - 1 of 1                                               |                                                          |                                                  |                                                                  |
|------------------------------------------------------------------------------|----------------------------------------------------------|--------------------------------------------------|------------------------------------------------------------------|
| « P B ~                                                                      |                                                          |                                                  | 0                                                                |
|                                                                              |                                                          |                                                  |                                                                  |
| Company                                                                      | Name                                                     | Association No.                                  | Created By                                                       |
| SW-PL                                                                        | SW-PL                                                    |                                                  | SASGLK                                                           |
| GENERAL DEFAULT INVOICE TYPES PO MATCHING DOG                                | CUMENT MANAGEMENT                                        |                                                  | < >                                                              |
| Posting Parameters                                                           |                                                          |                                                  |                                                                  |
| Create Posting at Invoice Entry                                              | Same No Preliminary and Final Supplier Invoice           | Same Date Preliminary and Final Supplier Invoice | Use Posting Proposal                                             |
| Accepted Invoice Voucher Difference in Accounting Currency                   | Accepted Invoice Rounding Difference in Invoice Currency |                                                  |                                                                  |
| Miscellaneous Parameters                                                     |                                                          |                                                  |                                                                  |
| Planned Payment Date Calculation Base                                        | Unique Supplier Invoice No Per                           | Incoming Invoice Currency Rate Base              | Outgoing Invoice Currency Rate Base                              |
| Pay. Term Base Date 🗸 🗸                                                      | - Supplier -                                             | Invoice Date 🗸                                   | Delivery Date 👻                                                  |
| Outgoing Invoice Voucher Date Base Delivery Date                             | Supplier Invoice Authorization Only by Separate Function | Cash Discount Based on Gross Amount              | Set Invoice Date to Current Date When Printing Outgoing Invoices |
| Invoice Date                                                                 | Jnique Payment Reference Validation                      |                                                  |                                                                  |
| Delivery Date                                                                |                                                          |                                                  |                                                                  |
| Invoice Payment Reference No                                                 |                                                          | Credit                                           |                                                                  |
| Customer Invoice Creation Method Supplier Invoice Val<br>Not Used - Not Used | lidation Method                                          | Company Credit Limit                             |                                                                  |
| Attachments                                                                  |                                                          |                                                  | ~                                                                |

New field **Tax Sell Currency Rate Base** is added in the *Company/Accounting Rules/Currency Rate Type Information* tab. The field is enabled when the **Allow Specific Currency Rates for Tax Transactions** option is enabled. Available values are "Invoice Date" and "Delivery Date".

| Accounting Rules s                            | W-PL-SW-PL ▼ 1 of 1 |                                 |            |
|-----------------------------------------------|---------------------|---------------------------------|------------|
| « Ø B ~                                       |                     |                                 |            |
|                                               |                     |                                 |            |
| Company                                       | Name                | Association No                  | Created By |
| SW-PL                                         | SW-PL               |                                 | SASGLK     |
| GENERAL DATA CURRENCY RATE TYPE INF           | ORMATION            |                                 |            |
| /                                             |                     |                                 |            |
|                                               |                     |                                 |            |
| Default Buy Currency Rate Type                |                     | Default Sell Currency Rate Type |            |
| 1 - Normal                                    |                     | <ul> <li>1 - Normal</li> </ul>  |            |
|                                               |                     |                                 |            |
| Default Currency Rate Types for TAX           |                     |                                 |            |
| Allow Specific Currency Rates for Tax Transac | tions               |                                 |            |
|                                               |                     |                                 |            |
|                                               |                     |                                 |            |
|                                               |                     |                                 |            |
| Buying Currency Rate for Tax                  |                     | Selling Currency Rate for Tax   |            |
| 1 - Normal                                    |                     | <ul> <li>1 - Normal</li> </ul>  |            |
| Tax Sell Currency Rate Base                   |                     |                                 |            |
| Delivery Date                                 | -                   |                                 |            |
| Invoice Date                                  |                     |                                 |            |
| Delivery Date                                 |                     |                                 |            |

Note: Apart from new fields mentioned above, the standard **Outgoing Invoice Currency Rate Base** field on the *Company/Invoice/General* tab is used in this solution and it has to be set according to the needs.

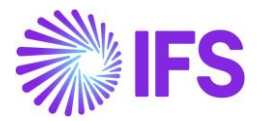

#### Settings on Customer level

Following fields are added on *Customer/Address/Delivery Tax Information* tab: **Voucher Date Base**, **Currency Rate Base**, **Tax Currency Rate Base**. Available values for these fields are "Invoice Date", "Delivery Date" and "Specified on Company".

| Address customer swpl-custo                    | MERSWPLe 🔻 1 of 1                                            |                      | Ø                                                                                   |
|------------------------------------------------|--------------------------------------------------------------|----------------------|-------------------------------------------------------------------------------------|
|                                                |                                                              |                      |                                                                                     |
| Customer<br>CUSTOMER SWPL                      | Name<br>CUSTOMER SWPLe                                       | Association No       |                                                                                     |
| Address ID: CUSPL V                            |                                                              |                      |                                                                                     |
|                                                |                                                              | End Customer         |                                                                                     |
| Customer's Own Address ID Custo                | omer Name                                                    | End Customer         | Address Identity                                                                    |
| GENERAL ADDRESS INFORMATION DELIVERY TA        | X INFORMATION DOCUMENT TAX INFORMATION SALES                 | ADDRESS INFORMATION  | ( )                                                                                 |
| Company: SW-PL - SW-PL ▼                       | x Information                                                |                      |                                                                                     |
| Tax Withholding                                | Tax Rounding Method                                          | Tax Rounding Level   | Voucher Date Base                                                                   |
| Blocked<br>Currency Rate Base<br>Delivery Date | Kound to the Nearest Tax Currency Rate Base     Invoice Date | Specified on company | Specified on Company      Invoice Date      Delivery Date      Constitution Company |
| Supply Country: POLAND V                       |                                                              |                      | specified on company                                                                |

#### 2.5 New Fields on Invoices

#### Customer Order Invoice

New fields: **Voucher Date Base**, **Currency Rate Base** and **Tax Currency Rate Base** are added on *Customer Invoice/General* tab. Available values for these fields are "Invoice Date" and "Delivery Date".

Note: In customer order invoice the **Latest Ship Date** field plays role of delivery date. "Delivery Date" setting means that value of the **Latest Ship Date** field will be taken as a base for voucher date or currency rate.

The Currency Rate and Tax Currency Rate fields are based on value of either the Invoice Date or Latest Ship Date fields, depending on setting of the Currency Rate Base and Tax Currency Rate Base fields.

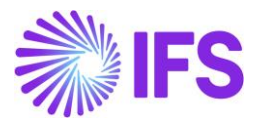

| ustomer                        | Invoice custo                         | OMER SWPL - CUSTOME              | R SWPLe - 2007000       | 04 - CUSTORDDEB - D55                                       | i0344 🔻 5 of 24+          | Posted                                                  |
|--------------------------------|---------------------------------------|----------------------------------|-------------------------|-------------------------------------------------------------|---------------------------|---------------------------------------------------------|
| / Q ~                          | Share V Credi                         | t/Correction Invoice $~~$        | Posting ~               | Installment Plan and D                                      | Notes                     |                                                         |
| stomer No                      | Customer Address Na<br>CUSTOMER SWPLe | Series ID<br>ZK                  | Invoice No<br>200700004 | Company<br>SW-PL                                            | Site<br>SWPL              | Invoice Created Order Created 17/07/2021 17/07/2021     |
| nounts                         |                                       |                                  |                         |                                                             |                           |                                                         |
| urrency<br>ISD                 | Gross Amt<br>293.30                   | Net Amt<br>279.33                | Tax Amt<br>13.97        | Currency Rate<br>7.16                                       | Tax Currency Rate<br>7.16 |                                                         |
| NES GENERA                     | IL HISTORY                            |                                  |                         |                                                             |                           |                                                         |
|                                |                                       |                                  |                         | Indicators                                                  |                           |                                                         |
| ivolce Type<br>CUSTORDDEB - Cu | ustomer Order Invoice                 | e, Debit                         |                         | Price Adjustment                                            |                           | Advance/Prepayment Invoice                              |
| voice Address                  | [                                     | Invoice Date<br>17/07/2021       |                         | Use Price Incl Tax                                          |                           | Notes                                                   |
| rinted Date 7/07/2021          |                                       | Preliminary Invoice No<br>204701 |                         | Correction Exist                                            |                           | Correction Invoice                                      |
|                                | LERCQ                                 | Customer Reference               |                         | Correction Reason I                                         | D                         | Correction Reason                                       |
| ustomer Reference Na           | ame                                   | Branch                           |                         |                                                             |                           |                                                         |
| lustomer Branch                |                                       | Jinsui Status<br>Non Jinsui      |                         |                                                             |                           |                                                         |
| ayment                         |                                       |                                  |                         | Delivery                                                    |                           |                                                         |
| ay Term Base Date<br>7/07/2021 |                                       | Due Date<br>27/07/2021           |                         | Delivery Address                                            |                           | Latest Ship Date<br>01/09/2021                          |
| ayment Terms<br>0 - 10 Days    |                                       | Payment Reference                |                         | Wanted Delivery Da<br>02/09/2021, 02<br>Delivery Terms Desc | te<br>:00<br>cription     | Ship Via<br>IFS APPLICATIONS<br>Delivery Terms Location |
|                                |                                       |                                  |                         | IFS APPLICATIO                                              | NS                        |                                                         |
|                                |                                       |                                  |                         | Forwarder ID                                                |                           | Label Note                                              |
| References                     |                                       |                                  |                         | V Invoice Text                                              |                           |                                                         |
| urrency Rate and \             | Voucher Base Date                     |                                  |                         |                                                             |                           |                                                         |
| oucher Date Base               |                                       | Currency Rate Base               |                         | Tax Currency Rate Ba                                        | ase                       |                                                         |
| Delivery Date                  |                                       | Invoice Date                     |                         | Invoice Date                                                |                           |                                                         |

#### Instant Invoice

New fields **Voucher Date Base**, **Currency Rate Base** and **Tax Currency Rate Base** are added on the *Instant Invoice/General* tab. Available values for these fields are "Invoice Date" and "Delivery Date".

The Currency Rate and Tax Currency Rate fields are based on value of either the Invoice Date or Delivery Date fields, depending on setting of the Currency Rate Base and Tax Currency Rate Base fields.

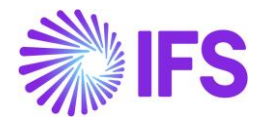

| Instant In             | voice FP - 20070 | •0009 🔻          |                          |           |             |                    |                    | PostedAu          | th |
|------------------------|------------------|------------------|--------------------------|-----------|-------------|--------------------|--------------------|-------------------|----|
| * / /                  | 1 & v M          | ore Information  | Installment Plan and Dis | scounts   | Pre Posting | Reprint Original   | Reprint Modified   | :                 | C  |
|                        |                  |                  |                          |           |             |                    |                    |                   |    |
| Customer               |                  | Invoice Type     | Series ID                | Invoice N | 10          |                    | Project ID         | Invoice Date      |    |
| CS CUSTOMER S          | WPL - CUSTOMER   | FP               | FP                       | 20070     | 0009        |                    |                    | 01/08/2021        |    |
| Delivery Date          | Invoice Address  | Delivery Address | Notes                    | Advance   | Invoice     | Invoice Fee        | Correction Invoice | Correction Exists |    |
| 01/09/2021             | CUSPL            | CUSPL            | No                       | No        |             | Νο                 | No                 | No                |    |
| Preposting             | Currency         | Currency Rate    | Voucher Date Base        |           |             | Currency Rate Base |                    |                   |    |
| No                     | USD              | 9.1              | Delivery Date            |           |             | Delivery Date      |                    |                   |    |
| Tax Currency Rate Base | 2                | Gross Amount     |                          | Net Amo   | unt         |                    | Tax Amount         |                   |    |
| Delivery Date          |                  | 3622.50          |                          | 3450.0    | 0           |                    | 172.50             |                   |    |
| Payment and Tax In     | formation        |                  |                          |           |             |                    |                    |                   |    |
| Pay Term Base Date     | Payment Terms    |                  | Due Date                 | Payment   | Method      |                    | Payment Address ID |                   |    |
| 01/08/2021             | 10 - 10 Days     |                  | 11/08/2021               |           |             | -                  |                    |                   |    |
| Supply Country         |                  | Tax Liability    |                          |           |             |                    |                    |                   |    |
|                        |                  | TAV              |                          |           |             |                    |                    |                   |    |

| ×                    | More Information                  |                       |  |  |  |
|----------------------|-----------------------------------|-----------------------|--|--|--|
| Payment Reference    | Payer CS CUSTOMER SWPL - CUSTOMER | English -             |  |  |  |
| Transfer Status      | Tax Currency Rate<br>70.3         | Our Reference         |  |  |  |
| Customer Reference   | Creator Reference                 | Signature<br>SASGLK   |  |  |  |
| Order Date           | Order No                          | Ref Invoice Series ID |  |  |  |
| Ref Invoice No       | Correction Reason ID              | Correction Reason     |  |  |  |
| Branch               | Customer Branch                   | Deduction Group       |  |  |  |
| Deduction Amount     | Invoice Text ID                   | Invoice Text          |  |  |  |
| Additional Reference |                                   |                       |  |  |  |
| Cancel               |                                   |                       |  |  |  |

#### Project Invoice

New field **Delivery Date** is added on *Project Invoice/General* tab. When invoice is created the field gets the same value as Invoice Date. It can be modified when invoice is in state "Preliminary".

New fields: **Voucher Date Base**, **Currency Rate Base** and **Tax Currency Rate Base** are added on *Project Invoice/General* tab. Available values for these fields are "Invoice Date" and "Delivery Date".

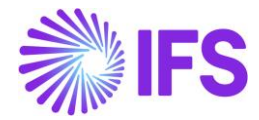

The Currency Rate and Tax Currency Rate fields are based on value of either the Invoice Date or Delivery Date fields, depending on setting of the Currency Rate Base and Tax Currency Rate Base fields.

| « 🖉 😰 v Notes         |                       |                          |                          |                 |                        |                      |
|-----------------------|-----------------------|--------------------------|--------------------------|-----------------|------------------------|----------------------|
|                       | Credit Entire Invoice | Create Correction Invoid | ce Customer Instal       | lment Plan      |                        | C                    |
|                       |                       |                          |                          |                 |                        |                      |
| Customer              | Customer Name         |                          | Project                  |                 | Invoice Series         |                      |
| CUSTOMER SWPL         | CUSTOMER SWPLe        |                          |                          |                 | PJ                     |                      |
| Invoice No            | Invoice Period Start  |                          | Invoice Period End       |                 | Notes                  | Invoice Text         |
| 200700032             | 01/07/2021            |                          | 01/07/2021               |                 | No                     | No                   |
| Amounts               |                       |                          |                          |                 |                        |                      |
| Currency Gross Ame    | ount                  | Net Amount               |                          | Tax Amount      |                        |                      |
| USD 2160.00           | )                     | 2000.00                  |                          | 160.00          |                        |                      |
| LINES GENERAL PRE PO! | STING ACCOUNTING      |                          |                          |                 |                        | <ul> <li></li> </ul> |
| Invoice Information   |                       |                          |                          |                 |                        |                      |
| Invoice Date          | Voucher Date Base     |                          | Currency Rate Base       |                 | Tax Currency Rate Base |                      |
| 01/08/2021            | Delivery Date         |                          | Invoice Date             |                 | Delivery Date          |                      |
| Invoice Type          | Series Reference      |                          | Invoice Number Reference |                 | Currency Rate          |                      |
| PRJINV                |                       |                          |                          |                 | 8.1                    |                      |
| Our Reference         | Customer Ref          |                          | Order No                 |                 | Tax Currency Rate      |                      |
|                       |                       |                          |                          |                 | 80.1                   |                      |
| Voucher Type          | Voucher No            |                          | Correction Invoice       |                 | Correction Reason ID   |                      |
| F                     | 2021000106            |                          | No                       |                 |                        |                      |
| Correction Reason     | Correction Exist      |                          | Div Factor               |                 | Currency               |                      |
|                       | Νο                    |                          | 1                        |                 | USD                    |                      |
| Customer laformation  |                       |                          |                          |                 |                        |                      |
|                       | Delivery Address      |                          | Payment Address          |                 | Media Code             |                      |
| CLISPI                | CLISPI                |                          | Fayment Address          |                 | weuld Code             |                      |
| Deu Terre Dese Dese   | COST E                |                          | Dalling Data             |                 | D                      |                      |
| Pay Term Base Date    | Due Date              | I                        | Delivery Date            |                 | Payment Terms          |                      |
| 01700/2021            | 11/00/2021            | <b>L</b>                 | 19/00/2021               |                 | <u>10 - 10 Days</u>    |                      |
| Branch Site           | Payment Method        | Supply Country           |                          | Customer Branch |                        |                      |
| Tax ID Number         |                       | PERANIT                  |                          |                 |                        |                      |
| 214234234             |                       |                          |                          |                 |                        |                      |

#### 2.6 Process Invoices

#### General

New functionality to define the base for voucher date and currency rates is added for following types on invoices:

- Customer order invoices normal debit invoices (invoice type CUSTORDDEB), collective debit invoices (invoice type CUSTCOLDEB) and prepayment based debit invoices.
- Instant invoices normal instant debit invoices (invoice type INSTINV).
- Project invoices debit invoices (invoice type PRJINV).

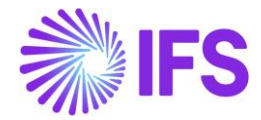

For all other invoices currency rates and voucher date are handled in a standard way. In particular for correction invoices, as well as for credit customer order and project invoices, the **Voucher Date Base**, **Currency Rate Base** and **Tax Currency Rate Base** fields are always set to hidden.

#### Create Invoice

When debit customer invoice (customer order invoice, instant invoice, and project invoice) is created then the **Voucher Date Base**, **Currency Rate Base** and **Tax Currency Rate Base** fields get default values based on settings on customer level. Fields which are set to "Specified on Company" on customer level get values based on settings on company level.

Note: When the **Currency Rate Base** field on customer level is set to "Specified on Company" then the **Currency Rate Base** field on invoices for this customer will get default value based on setting of the standard **Outgoing Invoice Currency Rate Base** field for company.

When prepayment based invoice is created then the **Latest Ship Date** field gets default value equal to date of payment. In standard solution this field is empty when invoice is created.

#### Modify Invoice

Values of the **Voucher Date Base**, **Currency Rate Base** and **Tax Currency Rate Base** fields can be modified when debit invoice is in the "Preliminary" state with following exceptions:

- The Tax Currency Rate Base field can be modified only when the Allow Specific Currency Rates for Tax Transactions option for company is enabled.
- On instant invoice the **Currency Rate Base** and the **Tax Currency Rate Base** fields can be modified only before invoice line is entered.

Whenever the **Currency Rate Base** or the **Tax Currency Rate Base** fields get modified, values in the **Currency Rate** or the **Tax Currency Rate** fields are updated accordingly.

#### Print and Post Invoice

When invoice gets printed then it will be posted with voucher date based on value in the **Voucher Date Base** field. If the **Voucher Date Base** field is set to "Invoice Date" then voucher date will be equal to value of the **Invoice Date** field. If the **Voucher Date Base** field is set to "Delivery Date" then voucher date will be equal to value of the **Delivery Date** field (or the **Latest Ship Date** field in customer order invoice).

Note: Value of the **Voucher Date Base** field has no impact on voucher date of invoices in following cases:

- When invoice is printed from the *Print Invoice* page with the **Use Voucher Date** option enabled.
- When invoice is processed from the *Customer Invoices with Errors* page with the **Use Voucher Date** option enabled.
- When invoices are processed from the *Create Collective Vouchers* page.

#### 2.7 **Delimitations**

- Manual customer invoices are not handled.
- Outgoing supplier invoices are not handled.

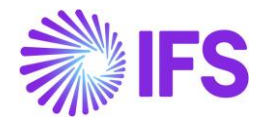

## **3** Access control inventory transactions and reservations

#### 3.1 Overview Legal Requirement

In Hungary, warehouse manager or other personnel must be appointed by management as acting authority for material located in warehouses. This is a legal requirement. Due to this requirement only, authorized personnel may change quantity and/or value of material in warehouses. Warehouse access authorization is required to prevent any inventory transactions or reservations to be executed by unauthorized personnel.

#### 3.2 Solution

In IFS Cloud standard version IFS Cloud users are connected to sites and this connection determines the possibility to reserve inventory parts or conduct operations resulting in inventory transactions.

For IFS Hungarian Localization an additional level of authority is added where IFS Cloud users are connected to warehouses and given the authority to perform inventory transactions and make reservations.

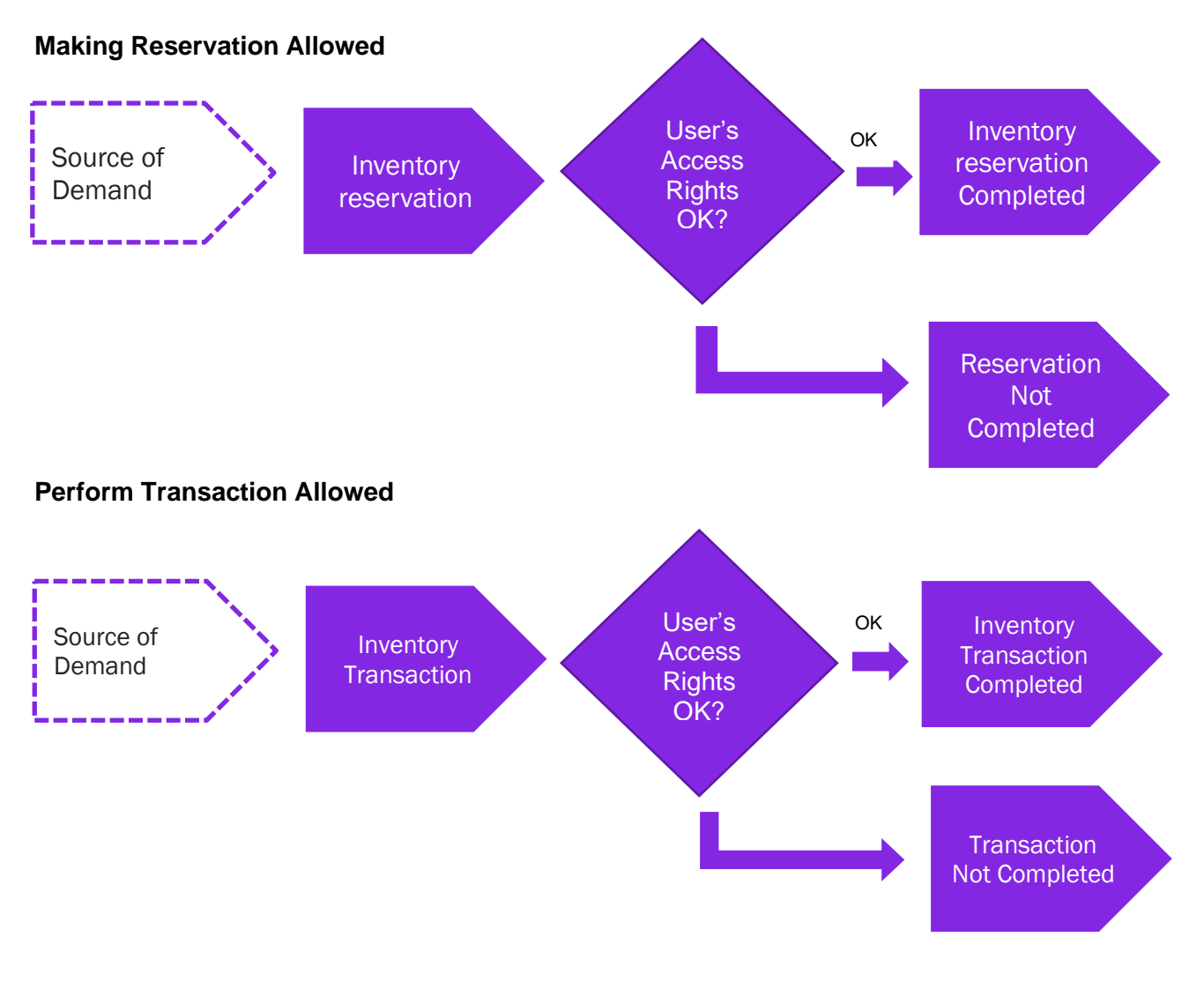

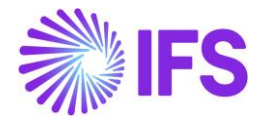

**Basic Data:** A basic data page is added where the authority is set up per user over warehouses in a site. This page is Warehouse Access.

**Inventory transactions**: Controls are added when a user is saving inventory operations (e.g. receipt, scrap, pick, move, transfer between warehouses, revaluation etc.):

- If access has been granted the user can register the operation.
- If access has not been defined or not granted an error message is displayed and the user cannot proceed.

**Reservations**: Controls are added when a user is reserving inventory parts (e.g. customer order, work order, shop order, material requisition):

- If access has been granted the user can reserve the quantity.
- If access has not been defined or not granted an error message is displayed and the user cannot proceed.

#### 3.3 **Prerequisites**

The company must be set-up to use Hungarian localization.

Warehouse Access

Use the *Warehouse Access* page to give users access to make reservations or/and transactions. Users can be added to this page and the access can be controlled over inventory reservation and transaction as required. To control an inventory transaction, enable/disable the option in the column "**Making Stock Reservation Allowed**". To control an inventory reservation, enable/disable the option in the column, "**Making Stock Reservation Allowed**"

| Sear<br>User | Search Advanced         User: LALWLK ▼ ⊗         Warehouse ▼       Performing Inventory Transaction Allowed ▼         More ▼       ♡ Favorites       Clear       Q       Settings |                                 |                              |               |                                     |                                             |            |  |  |  |  |  |
|--------------|----------------------------------------------------------------------------------------------------|---------------------------------|------------------------------|---------------|-------------------------------------|---------------------------------------------|------------|--|--|--|--|--|
| Wa           | Warehouse Access                                                                                                    |                                 |                              |               |                                     |                                             |            |  |  |  |  |  |
|              |                                                                                                    | 7 2 1 1                         |                              |               |                                     |                                             | <b>—</b> ~ |  |  |  |  |  |
| ~            | :                                                                                                    | User                            | Site                         | Warehouse     | Making Stock Reservation<br>Allowed | Performing Inventory Transaction<br>Allowed |            |  |  |  |  |  |
|              | :                                                                                                    | LALWLK - Lalitha Wijebandara    | LPSS1 - Polish Supply Site-1 | WH-01 - WH-01 | Yes                                 | No                                          |            |  |  |  |  |  |
|              | :                                                                                                    | LW LALWLK - Lalitha Wijebandara | LPDS1 - Polish Demand Site-1 | WH-01 - WH-01 | Yes                                 | Νο                                          |            |  |  |  |  |  |
|              | ÷                                                                                                    | LW LALWLK - Lalitha Wijebandara | LWPS1 - LW Poland Site - 1   | WH-01 - WH-01 | No                                  | Yes                                         |            |  |  |  |  |  |
|              | :                                                                                                    | LALWLK - Lalitha Wijebandara    | LWPS1 - LW Poland Site - 1   | WH-02 - WH-02 | No                                  | Yes                                         |            |  |  |  |  |  |
|              |                                                                                                    |                                 |                              |               |                                     |                                             |            |  |  |  |  |  |
|              |                                                                                                    |                                 |                              |               |                                     |                                             |            |  |  |  |  |  |

To save a record in Warehouse Access page a user must have at least one option enabled out of the 2 controls, reservation, and transaction. A record with a user whose both "**Making Stock Reservations Allowed**" and "**Performing Inventory Transactions Allowed**" disabled, is considered as an invalid record which cannot be saved.

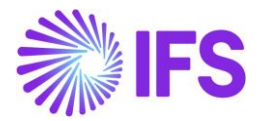

#### 3.3.1 INVENTORY RESERVATION CONTROL

Controls are added when a user is reserving inventory parts (e.g. Customer Order, Work Order, Shop Order, Material Requisition, Pick by Choice:

- If access has been granted the user can reserve the quantity
- If access has not been defined or not granted an error message is displayed and the user cannot proceed.

| Material Re      | quisition 200067-         | LWPS1 - Release    | ed - LWIC 🔻 |              |                                     | Rele                                         | eased        |
|------------------|---------------------------|--------------------|-------------|--------------|-------------------------------------|----------------------------------------------|--------------|
| « 🖉 + 🖉 🗎        | 🗊 🖉 🗸 Plan                | Stop P             | re Posting  | Document Tex | t                                   |                                              | $\heartsuit$ |
|                  |                           |                    |             |              |                                     |                                              |              |
| Order No         | Site In                   | ternal Customer    |             |              | Due Date                            | Created                                      |              |
| 200067           | 🖃 LWPS1 🛛 L               | WIC - LW Int Cu    | IS          | •            | 7/29/2021                           | 7/29/2021                                    |              |
| Created By       | Total Amt/Base In         | ternal Destination |             |              | Document Text                       |                                              |              |
| LALWLK           | 20.00                     |                    |             | •            | No                                  |                                              |              |
| Notos            |                           |                    |             |              |                                     |                                              |              |
| motes            |                           |                    |             |              |                                     |                                              |              |
|                  |                           |                    |             |              |                                     |                                              |              |
| Lines            |                           |                    |             |              |                                     |                                              |              |
|                  | + / 10 0                  | ♀ ~ Reser          | ve Rese     | rve Manually | Connect to Activity                 | :                                            | ~            |
| (1) : Release No | Part                      | Due Qty            | UoM         | Due Nate     | Created Creat                       | De De                                        | livery       |
| ☑ : 1            | LW A2450 - Air Filter - I | 2                  | PCS         | 7/           | LALWLK does no<br>stock reservation | t have access to mak<br>is in the warehouses | ke ×         |
| Attachments      |                           |                    |             |              | of Site LWPS1                       |                                              |              |

#### 3.3.2 INVENTORY TRANSACTION CONTROL

Controls are added when a user is saving inventory operations (e.g. Receipt, Scrap, Pick, Move, Move Reserved Materials, Transfer between Warehouses, Revaluation, Attach to Handling Unit, Unattached from Handling Units, Pack According to Pack Instructions, Pack According to Handling Unit Capacity, etc...):

- If access has been granted the user can register the operation
- If access has not been defined or not granted an error message is displayed and the user cannot proceed

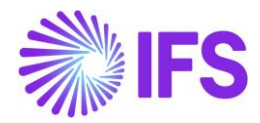

| Rec     | eiv      | e Inve               | ntory Pa      | <b>art</b> LW A2450        | ) - Air Filter - Inte | ernal - LWPS1 - * | ▼ 1 of       | 3                            |                                             |            |
|---------|----------|----------------------|---------------|----------------------------|-----------------------|-------------------|--------------|------------------------------|---------------------------------------------|------------|
| « 🦉     | /        | <b>Q</b> ~           | Create New Pa | rt Revision                |                       |                   |              |                              |                                             | $\bigcirc$ |
|         |          |                      |               |                            |                       |                   |              |                              |                                             |            |
| Part    |          |                      |               | Site                       |                       | Configuration Id  |              | UoM                          | Catch UoM                                   |            |
| LW A    | 2450 -   | Air Filter - Ir      | nternal       | 🖃 L\                       | WPS1                  | *                 |              | PCS                          |                                             |            |
| Unit Co | st       |                      | Print Barcode |                            |                       | Note              |              |                              |                                             |            |
| 10.00   |          |                      |               |                            |                       | <b>=</b>          |              |                              |                                             |            |
|         |          |                      |               |                            |                       |                   |              |                              |                                             |            |
|         |          |                      |               |                            |                       |                   |              |                              |                                             |            |
| :=      | $\nabla$ |                      | + 0 2         | ∽ Print Ba                 | rcode Labels          | Print Serviceab   | ility Tag    |                              |                                             | <b>I</b> ~ |
| : 4     | P        | Quantity<br>Received | On Hand Qty   | Catch Quantity<br>Received | On Hand Catch<br>Qty  | Expiration date   | Location     | n No                         | Handling Unit ID                            | Handling   |
| : 8     | P        | 10                   | 158           |                            |                       | i                 | 202376       |                              | 0                                           |            |
| ~ ×     | 2        |                      | 113           |                            |                       |                   | $\bigotimes$ | LALWLK does<br>perform inver | not have access to<br>ntory transactions in | ×          |
| Attach  | nment    | s                    |               |                            |                       |                   |              | Warehouse W                  | H-01 of Site LWPS1                          |            |

When moving parts directly into the new inventory, you should have access to both warehouses, on each site. If access is not authorized, you will receive an error message.

When moving into transit at first (i.e. the goods are under transportation) you can put the material into transit, but you can move them from transit into the target location only if you have an access to that target warehouse. If access is not authorized, you will receive an error message.

Note:

- You may grant a user an access to a warehouse but not connect him to the site. In this case the user cannot perform any transactions or/and reservations.
- If the user does not have warehouse access defined or the access is set to "No", the user cannot perform Inventory transactions or/and reservations.
- If the company's parameter is not enabled, the effect is that no access control will occur.

#### 3.4 Automatic Reservation

With the automatic reservation, the system decides under IFS Cloud standard logic from which locations and in what order inventory parts are reserved. During automatic reservation the Cloud will only reserve material from locations from/to which the user has access according to the Access Rights enabled in the **Warehouse Access** Page.

#### 3.5 Exceptions in Access Rights

For changing inventory part locations between two sites, the user must be authorized to perform transactions in warehouses of both sites. During the transportation of Parts to another site, two transactions are generated: INVM-OUT (direction -) and INVM-TRIN (direction 0). The second transaction, INVM-TRIN, refers to a target location. But, if the user is not granted access to the

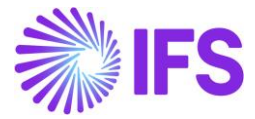

Warehouse in destination Site the Part cannot be moved to a destination location, so that transactions cannot be completed.

#### 3.6 **Delimitations**

None

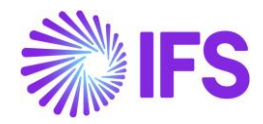

## 4 Cash Account Currency Rate Method

#### 4.1 Overview Legal Requirement

This requirement covers the different currency rate methods for bank and cash account movements in Hungary. In Hungary, at the outgoing payment moment it is not needed to account for the differences between the invoice currency rate and payment currency rate.

The rate for the outgoing transaction is calculated based on the incoming transactions.

The different methods for calculating currency rates are weighted average (AVG) and FIFO.

#### 4.2 **Process Overview**

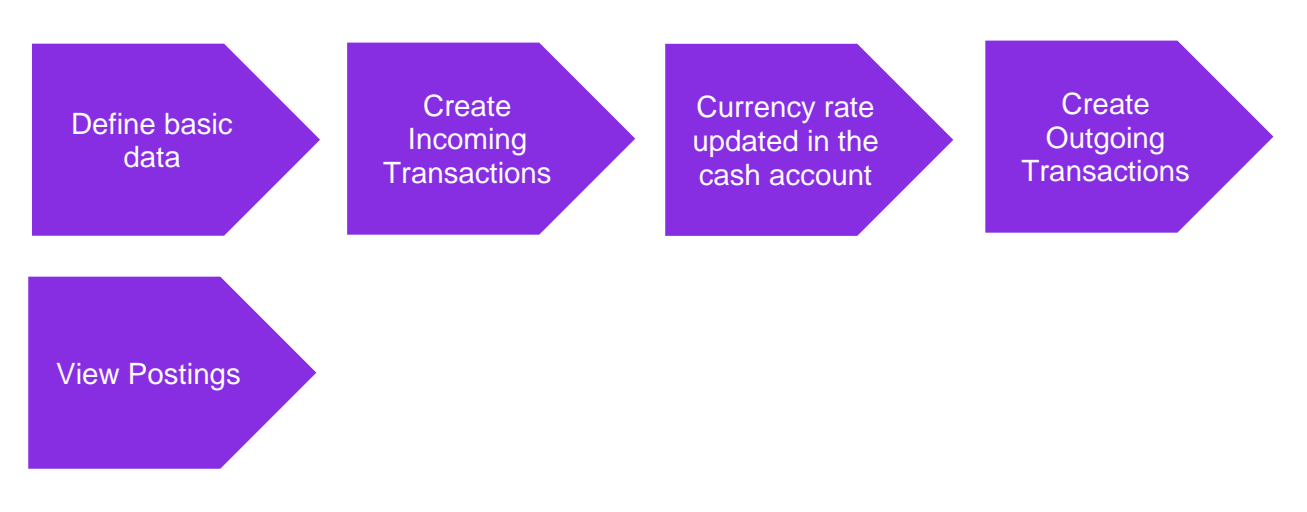

Postings are created for the currency difference when the outgoing payment is approved.

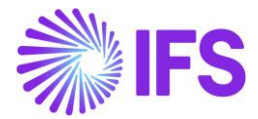

#### 4.3 Solution Overview

#### **Cash Account**

| Short Name | Currency Rate<br>Calculation Method | Handling of Negative Balance           | Two-step<br>Currency<br>Profit/Loss |
|------------|-------------------------------------|----------------------------------------|-------------------------------------|
| AVG-GBP    | Weighted Average                    | Currency Profit/Loss after each Inflow | No                                  |
| AVG-USD    | Weighted Average                    | Currency Profit/Loss after each Inflow | Yes                                 |

The column Currency Rate Calculation Method in the Cash Accounts page defines the method of currency rate calculation for outflow. It can have following values:

- Weighted average
- First in First Out

The column Handling of Negative Balance in the Cash Accounts page defines how the calculation is carried out in case the cash account has a negative balance. It can have following values:

- Currency Profit/Loss after each inflow
- Aggregate Currency Profit/Loss

The Two-steps Currency Profit/Loss check box in the Cash Account page is enabled for editing. It controls how currency differences are posted. The details are explained below.

If Two-steps Currency Profit/Loss check box is checked -

- 1. Parallel currency gain or loss will be identified separately with a PP80 (Currency Gain) or PP79 (Currency Loss)
- 2. Currency rate which is in the cash account queue will not be fetched to postings, instead the currency rate which is given when approving the outgoing payment is fetched to the postings.

If Two-steps Currency Profit/Loss check box is Unchecked -

- 1. Parallel currency gain or loss will not be calculated.
- 2. Currency rate which is in the cash account queue is fetched to the postings when the outgoing payment is approved.

New currency rate calculation methods are introduced when approving,

- Mixed Payments
- Cash Box Payments

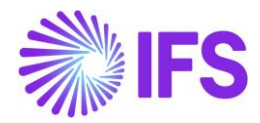

#### 4.4 **Prerequisites**

- 1. The company must be set-up to use Hungary localization, see the Company Set-up chapter and the "Cash Account Currency Rate Method" parameter must be enabled.
- 2. Cash accounts should be created.
  - In the Cash Accounts page, you can define the calculation method of currency rate for cash account in foreign currency.
  - These columns are editable only when Cash Account is not in accounting currency.
- 3. Cash Accounts should be linked to posting control PP1.
- 4. Posting controls PP80 (currency Gain) and PP79 (Currency loss) should be created. (This is only needed when Two-steps Currency Profit/Loss check box is checked.
- 5. Customers and Suppliers should be created.

#### 4.5 Weighted Average Method

In the AVG method the average currency rate is calculated for the cash account using incoming transactions. The current balance of the cash account in transaction currency and accounting currency is calculated after each incoming transaction. It is used when calculating currency rate for outgoing transactions.

Balance in accounting currency divided by balance in transactions currency calculates currency rate for outgoing transaction. The currency rate of an outflow is updated with the historical average currency rate in the mixed payment line after the mixed payment is approved.

#### EXAMPLE:

| Currency Rate Calculation Method | _ | Weighted Average     |
|----------------------------------|---|----------------------|
| Handling of Negative balances    | _ | Currency Profit/loss |
| Two step                         | - | Checked              |

| Inflow Amount In<br>Transaction<br>Currency | Inflow<br>Currency Rate | Amount in<br>Accounting<br>Currency | Average<br>Currency<br>Rate |
|---------------------------------------------|-------------------------|-------------------------------------|-----------------------------|
|                                             |                         |                                     |                             |
| 150                                         | 4.3                     | 645                                 |                             |
| 100                                         | 4.2                     | 420                                 |                             |
| 200                                         | 4                       | 800                                 |                             |
|                                             |                         |                                     |                             |
| 450                                         |                         | 1865                                | 4.14                        |

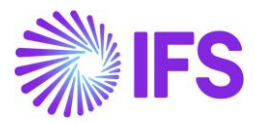

1. Create 3 manual customer invoices as below,

| N | Manual Customer Invoices |   |                    |                   |            |              |                 |          |                 |            |            |
|---|--------------------------|---|--------------------|-------------------|------------|--------------|-----------------|----------|-----------------|------------|------------|
|   |                          | 7 | 단 · New Manual C   | ustomer Invoice   |            |              |                 |          |                 |            | ■ ~        |
| ~ | :                        | Ø | Customer Ser       | ies ID Invoice No | Status     | Invoice Type | Invoice<br>Date | Currency | Gross<br>Amount | Net Amount | Tax Amount |
|   | :                        | 0 | PL_CUS - PL_CUS FS | AJ1               | PostedAuth | FS           | 5/12/2021       | USD      | 150.00          | 150.00     | 0.00       |
|   | ÷                        | Ø | PL_CUS - PL_CUS FS | AJ2               | PostedAuth | FS           | 5/12/2021       | USD      | 200.00          | 200.00     | 0.00       |
|   | :                        | 0 | PL_CUS - PL_CUS FS | AJ3               | PostedAuth | FS           | 5/12/2021       | USD      | 100.00          | 100.00     | 0.00       |

2. Create a mixed payment, connect the previously created invoices with respective currency rates and approve.

| De<br>45(  | bit<br>0.00 |                        |               | Credit<br>0.00 | Debit An<br>1865.00      | Debit Amount in Acc Curr<br>1865.00 |                         |                 |  |
|------------|-------------|------------------------|---------------|----------------|--------------------------|-------------------------------------|-------------------------|-----------------|--|
| Cre<br>0.0 | edit A      | mount in Acc Curr      |               |                |                          |                                     |                         |                 |  |
| Tra        | ansa        | ction Details<br>マロピック | © → Vie       | w Transactions | Notes Cancel             | Matching                            |                         | •               |  |
| (1)        | :           | Amount                 | Currency Rate | Inv/Prepaym No | Lump Sum<br>Trans Number | Payment Transaction Type            | Cash Account User Group | Bank Transactio |  |
| $\bigcirc$ | :           | 200.00                 | 4             | AJ2            | 3                        | Enter Customer Paymen               | *                       | *               |  |
|            | :           | 100.00                 | 4.2           | AJ3            | 2                        | Enter Customer Paymen               | *                       | *               |  |
| $\Box$     | :           | 150.00                 | 4.3           | AJ1            | 1                        | Enter Customer Paymen               | *                       | *               |  |

3. Cash account should be updated.

| С  | ash | Accou              | nt Queu               | e - PL_WA     |
|----|-----|--------------------|-----------------------|---------------|
| := | V   |                    |                       |               |
| ~  | :   | Currency<br>Amount | Amount in Acc<br>Curr | Currency Rate |
|    | •   | 450.00             | 1865.00               | 4.1444        |

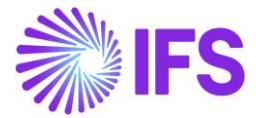

4. Create a manual supplier invoice for 200

| Manual Su            | pplier Invoi        | ice <sub>FZ-AJ1</sub> | ▼ #1 of 1 |              |             |                        |            | Po               | osted |
|----------------------|---------------------|-----------------------|-----------|--------------|-------------|------------------------|------------|------------------|-------|
| « Ø / Q ~            | New Manual Suppl    | ier Invoice           | More Info | rmation      | Pre Posting |                        |            | :                | C     |
| PO Reference         | Receipt Reference   | Sub Contract          | Reference |              |             | Invoice Advice Referen | nce Projec | t ID             | •     |
| Supplier             |                     | Invoice Type          |           | Series ID    |             | Invoice No             |            |                  |       |
| PL_SUP - PL_SUP      |                     | FZ                    |           | FZ           |             | AJ1                    |            |                  |       |
| Currency             | Currency Rate       | Invoice Date          |           | Arrival Date |             | Pay Term Base Date     |            |                  |       |
| USD                  | 5                   | 5/12/2021             | 間         | 5/12/2021    | 讍           | 5/12/2021              | Ē          |                  |       |
| Payment Terms        |                     | Due Date              |           | Plan Pay Dat | e           | Payment Reference      | Vouch      | ier Type Referei | nce   |
| 0 - Due Immediately  |                     | 5/12/2021             | 圃         | 5/12/2021    | t           |                        | L          |                  |       |
| Voucher No Reference | Authorizer ID       | Notes                 |           | Advance Invo | oice        | Period Allocation      | Pre-p      | osting           |       |
| 2021000001           | *                   | No                    |           | No           |             | No                     | No         |                  |       |
| Received Attachments | On Hold Installment | Posting Propo         | osal      | Gross Amou   | nt          | Net Amount             | Tax A      | nount            |       |
| No                   | No                  | No                    |           | 200.00       |             | 200.00                 | 0.00       |                  |       |
| Line Information     |                     |                       |           |              |             |                        |            |                  |       |
| Gross Amount         | Net Amount          | Tax Amount            |           | Non-deducti  | ble Tax Am  | Cost Amount            |            |                  |       |
| 200.00               | 200.00              | 0.00                  |           | 0.00         |             | 200.00                 |            |                  |       |

5. Create a mixed payment with the currency rate 5 and connect the previously created invoice and approve.

| Tra                                      | insac  | tion Balances     |           |        |           |           |              |                          |                           |                 |
|------------------------------------------|--------|-------------------|-----------|--------|-----------|-----------|--------------|--------------------------|---------------------------|-----------------|
| Cas                                      | h Acco | ount              | Statement | No     |           |           | Remai        | ning Amount              |                           |                 |
| AJTI                                     | EST1   |                   | 3         |        |           |           | 200.0        | 0                        |                           |                 |
| Det                                      | oit    |                   |           |        | (         | Credit    |              | Debit A                  | mount in Acc Curr         |                 |
| 0.0                                      | С      |                   |           |        | 2         | 200.00    |              | 0.00                     |                           |                 |
| Cre                                      | dit An | nount in Acc Curr |           |        |           |           |              |                          |                           |                 |
| 100                                      | 00.00  |                   |           |        |           |           |              |                          |                           |                 |
|                                          |        |                   |           |        |           |           |              |                          |                           |                 |
| Tra                                      | nsac   | tion Details      |           |        |           |           |              |                          |                           |                 |
| 110                                      | insac  | cion Decans       |           |        |           |           |              |                          |                           |                 |
| :=                                       |        |                   | + /       | Ū      | ₽ ~       | Edit Tran | sactions     | Open Supplier Bills      | Open Issued Checks        | : 🔳 ~           |
|                                          |        |                   |           |        |           |           |              |                          |                           |                 |
|                                          |        |                   |           |        |           |           | Lump Sum     |                          |                           |                 |
| (1)                                      | :      | Amount            | Currenc   | y Rate | Inv/Prepa | ym No     | Trans Number | Payment Transaction Type | e Cash Account User Group | Bank Transactio |
| $\frown$                                 |        |                   |           | 1000   | 100.00    |           |              |                          |                           |                 |
| $\ \ \ \ \ \ \ \ \ \ \ \ \ \ \ \ \ \ \ $ | :      | -200.00           |           | 5      | AJ1       |           | 1            | Enter Supplier Payment   | ×                         | *               |

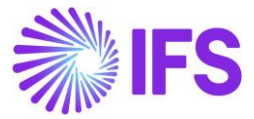

6. View the postings for the mixed payment,

| N    | 1i>  | ed Payment Vouch                      | ners PLN-                                  | COM - 202100000                             | 3 - 5/12/2021 🔻                      | 1 of 1                                    |                                            |                                     |                          |
|------|------|---------------------------------------|--------------------------------------------|---------------------------------------------|--------------------------------------|-------------------------------------------|--------------------------------------------|-------------------------------------|--------------------------|
| «    | \$   | ~                                     |                                            |                                             |                                      |                                           |                                            |                                     | c                        |
| Con  | npan | y Voucher Type                        | Voucher No                                 | 1                                           |                                      | Voucher                                   | Date                                       |                                     |                          |
| PLN  | I-CC | DM N                                  | 20210000                                   | 03                                          |                                      | 5/12/20                                   | 21                                         |                                     |                          |
| Acce | ount | ing Year Accounting Period            |                                            |                                             |                                      |                                           |                                            |                                     |                          |
| 202  | 1    | 5                                     |                                            |                                             |                                      |                                           |                                            |                                     |                          |
| (1)  |      | Account                               | Debit Amount<br>in Transaction<br>Currency | Credit Amount<br>in Transaction<br>Currency | Amount in<br>Transaction<br>Currency | Debit Amount<br>in Accounting<br>Currency | Credit Amount<br>in Accounting<br>Currency | Amount in<br>Accounting<br>Currency | Debit An<br>in Pi<br>Cur |
|      | :    | 13010 - Current banking account       | ,                                          | 200.00                                      | -200.00                              |                                           | 1000.00                                    | -1000.00                            |                          |
|      | ÷    | 21015 Chart torre demost payable      | 200.00                                     |                                             | 200.00                               | 1000.00                                   |                                            | 1000.00                             | 20                       |
|      | t    | 13010 - Current banking account       | 0.00                                       |                                             | 0.00                                 | 171.12                                    |                                            | 171.12                              | 20                       |
|      | L    | 3960 - Exch gain on receivables and   |                                            | 0.00                                        | 0.00                                 |                                           | 171.12                                     | -171.12                             | 20                       |
|      | :    | 75030 - Positive currency differences |                                            | 0.00                                        | 0.00                                 |                                           | 0.00                                       | 0.00                                |                          |

Calculation for the exchange gain is calculated as below,

| Amount in Transaction Currency |   |      | Amount in Accounting Currency |
|--------------------------------|---|------|-------------------------------|
|                                |   |      |                               |
| 200                            | * | 4.14 | 828.8                         |
| 200                            | * | 5    | 1000                          |
|                                |   |      |                               |
|                                |   |      | 171.12                        |

Note - This is a positive currency difference (Currency Gain), posted with PP80. If in case there is a currency loss, then postings are posted with PP79 (Currency Loss)

In this scenario Two-steps Currency Profit/Loss check box is checked -

- 1. Parallel currency gain or loss will be identified separately with a PP80.
- 2. Currency rate which is in the cash account queue will not be fetched to postings, instead the currency rate which is given when approving the outgoing payment is fetched to the postings.

#### Cancelling mixed payment

- For AVG method, cancelling the mixed payment is allowed.
- The warning message "There is an existing approved mixed payment with later payment date. The wrong order of approval creates wrong average currency rate. Do you want to proceed" will be presented to the user when there is any approved mixed payment which has later payment date.

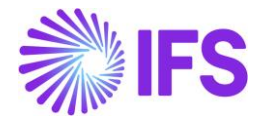

#### 4.6 Weighted Average Method – Handling of Negative Balance using Currency Profit/Loss after each inflow

Currency Profit/Loss after each inflow is one of the calculation methods of Handling of Negative Balance in the Cash Accounts page, it defines how the calculation is carried out in case the cash account has a negative balance.

This is when the cash account has a negative balance instead of a positive balance.

How the functionality works - when there is a negative amount in the cash account – Creating an outflow

1. Make the balance of cash account negative.

| Cash | Accour             | nt Queu               | e - PL_WA - P |
|------|--------------------|-----------------------|---------------|
| TE V | E v                |                       |               |
| J :  | Currency<br>Amount | Amount in Acc<br>Curr | Currency Rate |
| 0:   | -290.00            | -1450.00              | 5             |

2. Create a Manual supplier invoice for an amount of 200, create a mixed payment and connect the created manual supplier invoice with the currency rate 3 and approve.

| Mixed                                 | Mixed Payment PL_WA - 525 - 5/17/2021 - 3 of 3 |               |                     |               |                  |            |                        |              |       |  |
|---------------------------------------|------------------------------------------------|---------------|---------------------|---------------|------------------|------------|------------------------|--------------|-------|--|
| « Ø + L                               | 2 ~                                            | Cancel        | Print Mixed Payment | View Vouchers | Notes            | Che        | ck Collection Level    | :            | C     |  |
| GENERAL TR                            | RANSACTION                                     | S             |                     |               |                  |            |                        | •            | •     |  |
| Transaction Ba                        | alances                                        |               |                     |               |                  |            |                        |              |       |  |
| Cash Account                          |                                                | Statement No  |                     | Remain        | ing Amount       |            |                        |              |       |  |
| PL_WA 525 0.00                        |                                                |               |                     |               |                  |            |                        |              |       |  |
| Debit Credit Debit Amount in Acc Curr |                                                |               |                     |               |                  |            |                        |              |       |  |
| 0.00                                  |                                                |               | 200.00              |               |                  | 0.00       |                        |              |       |  |
| Credit Amount in                      | Acc Curr                                       |               |                     |               |                  |            |                        |              |       |  |
| 600.00                                |                                                |               |                     |               |                  |            |                        |              |       |  |
|                                       |                                                |               |                     |               |                  |            |                        |              |       |  |
| Transaction De                        | etails                                         |               |                     |               |                  |            |                        |              |       |  |
|                                       |                                                |               |                     |               |                  |            |                        |              |       |  |
|                                       |                                                |               |                     |               |                  |            |                        |              |       |  |
|                                       |                                                |               |                     | Lump Sum      |                  |            |                        |              |       |  |
| ~ :                                   | Amount                                         | Currency Rate | Inv/Prepaym No      | Trans Number  | Payment Transa   | ction Type | Cash Account User Grou | p Bank Trans | actio |  |
| □ <b>:</b>                            | -200.00                                        | 3             | 59                  | 1             | Enter Supplier F | Payment    | *                      | *            |       |  |

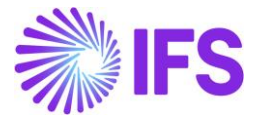

3. Cash account will get updated as below,

| - PL_WA       | nt Queu               | Accour             | ash | Ca        |
|---------------|-----------------------|--------------------|-----|-----------|
|               |                       |                    | 7   | IΞ        |
| Currency Rate | Amount in Acc<br>Curr | Currency<br>Amount | :   | ~         |
| 4.18          | -2050.00              | -490.00            | •   | $\square$ |

#### Calculation is done as below,

| Currency Amount | Amout in Accounting Currency | <b>Currency Rate</b> |  |
|-----------------|------------------------------|----------------------|--|
|                 |                              |                      |  |
| -290            | -1450                        | 5                    |  |
| -200            | -600                         | 3                    |  |
|                 |                              |                      |  |
| -490            | -2050                        | 4.18                 |  |

#### Postings are as below,

| N             | lix                               | ced Pay             | ment Voud           | chers PLN-CO    | DM - 20210000 | 13 - 5/17/2021 🔻 | 1 of 1               |                                            |                                             |
|---------------|-----------------------------------|---------------------|---------------------|-----------------|---------------|------------------|----------------------|--------------------------------------------|---------------------------------------------|
| «             | ß                                 | ~                   |                     |                 |               |                  |                      |                                            |                                             |
| Cor           | mpan                              | у                   | Voucher Type        | Voucher No      |               |                  | Voucher Da           | te                                         |                                             |
| PLN-COM N 202 |                                   | 202100001           | 3                   | 5/17/2021       |               |                  |                      |                                            |                                             |
| 202           | Accounting Year Accounting Period |                     |                     |                 |               |                  |                      |                                            |                                             |
| Vo            | uche                              | er Rows             |                     |                 |               |                  |                      |                                            |                                             |
| :=            |                                   | 7 2 ~               |                     |                 |               |                  |                      |                                            | E                                           |
| ~             | :                                 | Transaction<br>Code | Account             |                 | Currency      | Currency Rate    | Conversion<br>Factor | Debit Amount<br>in Transaction<br>Currency | Credit Amount<br>in Transaction<br>Currency |
|               | :                                 | PP1                 | 13010 - Current bar | nking account   | USD           | 3                | 1                    |                                            | 200.00                                      |
| $\Box$        | :                                 | IP1                 | 21015 - Short-term  | domest.payabl.c | USD           | 3                | 1                    | 200.00                                     |                                             |

Note – Even though cash account shows a currency rate of 4.18 this will not be fetched to postings as the cash account balance is negative. Here currency rates are posted based on the currency rate entered in the mixed payment.

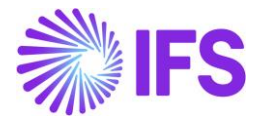

How the functionality works - When there is a negative amount in the cash account – Creating an inflow

1. Cash account is already negative

| С  | ash | Accou              | nt Queu               | e - PL_WA     |
|----|-----|--------------------|-----------------------|---------------|
| iΞ | - V |                    |                       |               |
| ~  | :   | Currency<br>Amount | Amount in Acc<br>Curr | Currency Rate |
|    | :   | -490.00            | -2050.00              | 4.18          |

2. Create a manual customer invoice for an amount of 100, Create a mixed payment and connect the same invoice with the currency rate 3.5 and approve.

| Tra        | ansad  | tion Balances     |               |                |                          |                          |                         |                 |  |  |
|------------|--------|-------------------|---------------|----------------|--------------------------|--------------------------|-------------------------|-----------------|--|--|
| Cas        | sh Acc | ount              | Statement No  |                | Remain                   | Remaining Amount         |                         |                 |  |  |
| PL_        | WA     |                   | 526           |                | 0.00                     | 0.00                     |                         |                 |  |  |
| Del        | bit    |                   |               | Credit         |                          | Debit Amount in Acc Curr |                         |                 |  |  |
| 100        | 0.00   |                   |               | 0.00           |                          | 350.00                   |                         |                 |  |  |
| Cre        | dit Ar | nount in Acc Curr |               |                |                          |                          |                         |                 |  |  |
| 0.0        | 0      |                   |               |                |                          |                          |                         |                 |  |  |
|            |        |                   |               |                |                          |                          |                         |                 |  |  |
| Tra        | ansad  | tion Details      |               |                |                          |                          |                         |                 |  |  |
| :=         |        | V F v             |               |                |                          |                          |                         |                 |  |  |
| ~          | :      | Amount            | Currency Rate | Inv/Prepaym No | Lump Sum<br>Trans Number | Payment Transaction Type | Cash Account User Group | Bank Transactic |  |  |
| $\bigcirc$ | :      | 100.00            | 3.5           | 9874           | 1                        | Enter Customer Paymen    | *                       | *               |  |  |

#### 3. View the cash account

| С  | Cash Account Queue - PL_WA |                    |                       |                             |  |  |  |  |  |  |  |
|----|----------------------------|--------------------|-----------------------|-----------------------------|--|--|--|--|--|--|--|
| i≡ | V                          |                    |                       |                             |  |  |  |  |  |  |  |
| ~  | :                          | Currency<br>Amount | Amount in Acc<br>Curr | Currenc <mark>y</mark> Rate |  |  |  |  |  |  |  |
|    | i.                         | -390.00            | -1632.00              | 4.18                        |  |  |  |  |  |  |  |

Note – Cash account currency rate will not get updated, instead it will remain the same currency rate. This is because the cash account has a negative balance. when this balance is changed to positive, currency rates will be used proportionally.

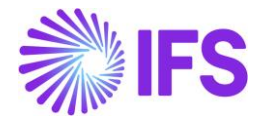

#### 4.7 Weighted Average Method – Handling of Negative Balance using Aggregate Currency Profit/Loss

Aggregate Currency Profit/Loss is one of the calculation methods of Handling of Negative Balance in the Cash Accounts page, it defines how the calculation is carried out in case the cash account has a negative balance.

This is when the cash account has a negative balance instead of a positive balance.

How the functionality works - When there is a negative amount in the cash account – Making an outflow.

1. Make the balance of cash account negative.

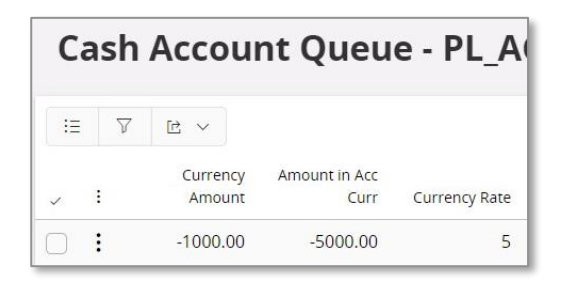

2. Create a Manual supplier invoice for an amount of 3000, create a mixed payment and connect the created manual supplier invoice with the currency rate 3 and approve.

| Tra  | nsac   | tion Balances     |               |            |            |           |       |                     |             |                  |          |            |
|------|--------|-------------------|---------------|------------|------------|-----------|-------|---------------------|-------------|------------------|----------|------------|
| Casl | n Acco | ount              | Statement No  |            |            | Re        | main  | ing Amount          |             |                  |          |            |
| PL_A | AGGI   | REGRATE           | 3             |            |            | 30        | 00.0  | 0                   |             |                  |          |            |
| Deb  | it     |                   |               |            | Credit     |           |       | De                  | ebit Amount | in Acc Curr      |          |            |
| 0.00 | )      |                   |               |            | 3000.00    |           |       | 0.0                 | 00          |                  |          |            |
| Cred | dit An | nount in Acc Curr |               |            |            |           |       |                     |             |                  |          |            |
| 900  | 0.00   |                   |               |            |            |           |       |                     |             |                  |          |            |
|      |        |                   |               |            |            |           |       |                     |             |                  |          |            |
| Tra  | nsac   | tion Details      |               |            |            |           |       |                     |             |                  |          |            |
| :=   | -      |                   | + / 1         | <u>R</u> ~ | Edit Trans | sactions  |       | Open Supplier Bills | Open        | Issued Checks    |          | <b>•</b> • |
|      |        |                   |               |            |            |           |       | - Ferrer Flerer     | - P         |                  |          |            |
|      |        |                   |               |            |            | Luma      | Curra |                     |             |                  |          |            |
| (1)  | :      | Amount            | Currency Rate | Inv/Prepa  | ym No      | Trans Nun | nber  | Payment Transaction | Туре        | Cash Account Use | er Group | Bank Tran  |
|      | :      | -3000.00          | 3             | 6220213    |            |           | 1     | Enter Supplier Paym | ient        | *                |          | *          |
|      |        |                   |               |            |            |           |       |                     |             |                  |          |            |

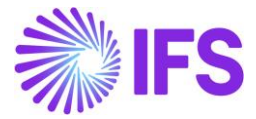

3. Cash account will get updated as below,

| C  | ash      | Accoui             | nt Queu               | e - PL_A      |
|----|----------|--------------------|-----------------------|---------------|
| := | $\nabla$ |                    |                       |               |
| ~  |          | Currency<br>Amount | Amount in Acc<br>Curr | Currency Rate |
|    | :        | -4000.00           | -14000.00             | 3.5           |

Calculation for currency rate is as below,

| Inflow amount in<br>Trans curr | Amount<br>in Acc<br>curr | Inflow curr<br>rate |
|--------------------------------|--------------------------|---------------------|
| -1000                          | -5000                    | 5                   |
| -3000                          | -9000                    | 3                   |
|                                |                          |                     |
| -4000                          | -14000                   | 3.5                 |

#### 4. View vouchers

| N      | Mixed Payment Vouchers PLN-COM - 2021000042 - 6/2/2021  1 of 1 |                     |                                    |           |               |                      |                                            |                                             |                                      |  |  |
|--------|----------------------------------------------------------------|---------------------|------------------------------------|-----------|---------------|----------------------|--------------------------------------------|---------------------------------------------|--------------------------------------|--|--|
| «      | ß                                                              | <b>~</b>            |                                    |           |               |                      |                                            |                                             |                                      |  |  |
|        |                                                                |                     |                                    |           |               |                      |                                            |                                             |                                      |  |  |
| Cor    | Company Voucher Type                                           |                     |                                    | oucher No |               |                      | Voucher Dat                                | te                                          |                                      |  |  |
| PLN    | I-CO                                                           | M                   | N 20                               | 21000042  |               |                      | 6/2/2021                                   |                                             |                                      |  |  |
| Acc    | Accounting Year Accounting Period                              |                     |                                    |           |               |                      |                                            |                                             |                                      |  |  |
| 202    | 2021 6                                                         |                     |                                    |           |               |                      |                                            |                                             |                                      |  |  |
|        | :                                                              | ⊽ 🖻<br>Tran<br>Code | Account                            | Currency  | Curre<br>Rate | Conversion<br>Factor | Debit Amount<br>in Transaction<br>Currency | Credit Amount<br>in Transaction<br>Currency | Amount in<br>Transaction<br>Currency |  |  |
|        | :                                                              | PP12                | 75140 - Negative currency differe  | USD       | 3             | 1                    | 0.00                                       |                                             | 0.00                                 |  |  |
| $\Box$ | ÷                                                              | PP13                | 75030 - Positive currency differen | USD       | 3             | 1                    |                                            | 0.00                                        | 0.00                                 |  |  |
|        | :                                                              | IP1                 | 21015 - Short-term domest.payab    | USD       | 3             | 1                    | 3000.00                                    |                                             | 3000.00                              |  |  |
| $\Box$ | :                                                              | IP1                 | 21015 - Short-term domest.payab    | USD       | 3             | 1                    |                                            | 0.00                                        | 0.00                                 |  |  |
|        | :                                                              | PP1                 | 13010 - Current banking account    | USD       | 3             | 1                    |                                            | 3000.00                                     | -3000.00                             |  |  |

Note – Even though cash account shows a currency rate of 3.5 this will not be fetched to postings as the cash account balance is negative. Here currency rates are posted based on the currency rate entered in the mixed payment.

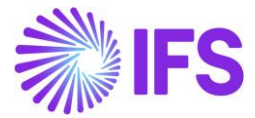

How the functionality works - When there is a negative amount in the cash account – Making an inflow.

1. Make the balance of cash account negative.

| C | as | sh       | Accoui             | nt Queu               | e - PL_A      |
|---|----|----------|--------------------|-----------------------|---------------|
| Ξ |    | $\nabla$ |                    |                       |               |
| ~ | :  |          | Currency<br>Amount | Amount in Acc<br>Curr | Currency Rate |
| 0 | :  |          | -4000.00           | -14000.00             | 3.5           |

2. Create a Manual customer invoice for an amount of 1500, create a mixed payment and connect the created manual supplier invoice with the currency rate 3 and approve.

| Trans    | actio    | on Balances     |               |                |    |                     |             |               |             |                         |            |
|----------|----------|-----------------|---------------|----------------|----|---------------------|-------------|---------------|-------------|-------------------------|------------|
| Cash A   | Accou    | nt              | Statement No  |                |    | Rer                 | maini       | ng Amount     |             |                         |            |
| PL_AG    | GGRE     | GRATE           | 4             |                |    | 0.0                 | 0           |               |             |                         |            |
| Debit    |          |                 |               | Credit         |    |                     |             |               | Debit Amour | t in Acc Curr           |            |
| 1500.    | 00       |                 |               | 0.00           |    |                     |             |               | 4500.00     |                         |            |
| Credit   | Amo      | unt in Acc Curr |               |                |    |                     |             |               |             |                         |            |
| 0.00     |          |                 |               |                |    |                     |             |               |             |                         |            |
|          |          |                 |               |                |    |                     |             |               |             |                         |            |
| Trans    | actio    | on Details      |               |                |    |                     |             |               |             |                         |            |
| E        | $\nabla$ |                 | ₽ ∨ Vie       | w Transactions | No | tes Ca              | incel       | Matching      |             |                         | <b>•</b> ~ |
| (1)<br>× |          | Amount          | Currency Rate | Inv/Prepaym No |    | Lump S<br>Trans Num | Sum<br>1ber | Payment Trans | action Type | Cash Account User Group | Bank Trans |
|          |          | 1500.00         | 3             | 6220213        |    |                     | 1           | Enter Custome | er Payment  | *                       | *          |

3. View cash account

| С  | ash | Accoui             | nt Queu               | e - PL_A      |
|----|-----|--------------------|-----------------------|---------------|
| := | V   |                    |                       |               |
| Ŷ  | :   | Currency<br>Amount | Amount in Acc<br>Curr | Currency Rate |
|    | :   | -2500.00           | -9500.00              | 3.8           |

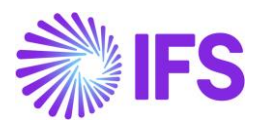

Calculation is as below,

| Inflow amount in<br>Trans curr | Amount<br>in Acc<br>curr | Inflow curr<br>rate |
|--------------------------------|--------------------------|---------------------|
| -4000                          | -14000                   | 3.5                 |
| 1500                           | 4500                     | 3                   |
|                                |                          |                     |
| -2500                          | -9500                    | 3.8                 |

#### 4. View vouchers

| N      | /lix                                        | ced F           | ayment Vouchers                    | PLN-COM - 2 | 2021000042 -  | 6/2/2021 🔻           | 1 of 1                                     |                                             |                                      |
|--------|---------------------------------------------|-----------------|------------------------------------|-------------|---------------|----------------------|--------------------------------------------|---------------------------------------------|--------------------------------------|
| «      | ß                                           | ~               |                                    |             |               |                      |                                            |                                             |                                      |
|        |                                             |                 |                                    |             |               |                      |                                            |                                             |                                      |
| Cor    | npan                                        | у               | Voucher Type Vo                    | oucher No   |               |                      | Voucher Dat                                | e                                           |                                      |
| PLN    | 1-CO                                        | M               | N 20                               | 21000042    |               |                      | 6/2/2021                                   |                                             |                                      |
| Acc    | ounti                                       | ing Year        | Accounting Period                  |             |               |                      |                                            |                                             |                                      |
| 202    | 1                                           |                 | 6                                  |             |               |                      |                                            |                                             |                                      |
| Vo     | uche                                        | er Rows<br>▽ ເ⊵ | ~                                  |             |               |                      |                                            |                                             |                                      |
| ~      | :                                           | Tran<br>Code    | Account                            | Currency    | Curre<br>Rate | Conversion<br>Factor | Debit Amount<br>in Transaction<br>Currency | Credit Amount<br>in Transaction<br>Currency | Amount in<br>Transaction<br>Currency |
|        | :                                           | PP12            | 75140 - Negative currency differe  | USD         | 3             | 1                    | 0.00                                       |                                             | 0.00                                 |
|        | :                                           | PP13            | 75030 - Positive currency differen | USD         | 3             | 1                    |                                            | 0.00                                        | 0.00                                 |
| $\Box$ | :                                           | IP1             | 21015 - Short-term domest.payab    | USD         | 3             | 1                    | 3000.00                                    |                                             | 3000.00                              |
|        | IP1         21015 - Short-term domest.payab |                 | USD                                | 3           | 1             |                      | 0.00                                       | 0.00                                        |                                      |
|        | :                                           | PP1             | 13010 - Current banking account    | USD         | 3             | 1                    |                                            | 3000.00                                     | -3000.00                             |

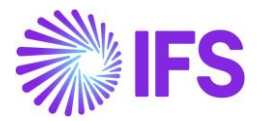

#### 4.8 **FIFO Method**

A FIFO queue is used to keep track of incoming transactions. When cash account balance is greater than zero, then each incoming transaction is added to the FIFO queue. For outgoing transactions, the rows in the FIFO queue are consumed to compensate the outflow amounts.

#### EXAMPLE:

Currency Rate Calculation Method – Handling of Negative balances – Two step – FIFO Currency Profit/loss Unchecked

| Inflow amount in trans curr | Inflow curr<br>rate | Amount<br>in acc<br>curr |
|-----------------------------|---------------------|--------------------------|
| 100                         | 4.3                 | 430                      |
| 150                         | 4                   | 600                      |
| 200                         | 4.2                 | 840                      |
| 450                         |                     | 1870                     |

1. Create 3 manual customer invoices as below using 3 different voucher dates, (Example – 18th, 20th, 24th)

| M      | Manual Customer Invoices |                 |        |                   |                  |            |                    |                |                 |          |                 |            |
|--------|--------------------------|-----------------|--------|-------------------|------------------|------------|--------------------|----------------|-----------------|----------|-----------------|------------|
| :=     | 7                        | ₽ ~             |        | New Manual Custon | ner Invoice      |            |                    |                |                 |          |                 | <b></b>    |
|        | Custo                    | mer 🔻           | Series | s ID  Invoice N   | o : AJ1PLN;AJ2PI | LN 🔻 🕲     | More ▼ ♡ Favorites | Clear Q : Sett | ngs             |          |                 |            |
| ~      |                          | Vouch<br>Ø Date | ier    | Customer          | Series ID        | Invoice No | Status             | Invoice Type   | Invoice<br>Date | Currency | Gross<br>Amount | Net Amount |
|        | :                        | 9 5/24/2        | 021    | PL_CUS - PL_CU    | JS FS            | AJ1PLN     | PostedAuth         | FS             | 5/24/2021       | USD      | 100.00          | 100.00     |
| $\Box$ | :                        | 0 5/20/2        | 021    | PL_CUS - PL_CU    | US FS            | AJ2PLN     | PostedAuth         | FS             | 5/24/2021       | USD      | 150.00          | 150.00     |
|        |                          | 9 5/18/2        | 021    | P PL_CUS - PL_CU  | JS FS            | AJ4PLN     | PostedAuth         | FS             | 5/24/2021       | USD      | 200.00          | 200.00     |

2. Create a mixed payment for each transaction separately, connect the created invoice with respective voucher date and currency rate and approve.

Note - Order of voucher dates are important when approving mixed payments. According to the functionality which ever transaction is approved in the mixed payment will be fetched to the cash account as the "first in" irrespective of the payment date.

Therefore, according to above example approve mixed payment according to the order 18th, 20th and 24<sup>th</sup>.

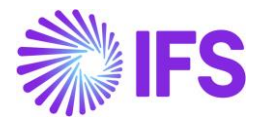

3. View cash account.

Note – Unlike in Weighted average method where an average currency rate was calculated, FIFO method will keep transactions separately with the respective currency rates in the cash account.

| С   | Cash Account Queue - AJFIFO - AJFIFO |                    |                       |                    |                                   |            |               |                 |  |  |  |  |
|-----|--------------------------------------|--------------------|-----------------------|--------------------|-----------------------------------|------------|---------------|-----------------|--|--|--|--|
| 10  | V                                    | e ~                |                       |                    |                                   |            |               |                 |  |  |  |  |
| ~   | 1                                    | Currency<br>Amount | Amount in Acc<br>Curr | Original<br>Amount | Original<br>Amount in Acc<br>Curr | Status     | Currency Rate | Payment<br>Date |  |  |  |  |
| 0   | 1                                    | 200.00             | 840.00                | 200.00             | 840.00                            | NotCleared | 4.2           | 5/20/2021       |  |  |  |  |
|     | :                                    | 150.00             | 600.00                | 150.00             | 600.00                            | NotCleared | 4             | 5/18/2021       |  |  |  |  |
| CL. | 1                                    | 100.00             | 430.00                | 100.00             | 430.00                            | NotCleared | 4.3           | 5/24/2021       |  |  |  |  |

If a payment was made through mixed payment, the currency rate should be picked according to the FIFO method. The first transactions entered should be picked first as the outflow.

4. Create a manual supplier invoice for an amount of 280. Create a mixed payment and connect the created manual supplier invoice with the currency rate 4.3 and approve.

| Tra | nsactio | on Balances     |               |                 |       |                        |                          |                         |                |
|-----|---------|-----------------|---------------|-----------------|-------|------------------------|--------------------------|-------------------------|----------------|
| Cas | n Accou | nt -            | Statement No  |                 |       | Remain                 | ing Amount               |                         |                |
| PL_ | FIFO    |                 | 3             |                 |       | 0.00                   |                          |                         |                |
| Det | it.     |                 |               | Credit          |       |                        | Debit Ar                 | mount in Acc Curr       |                |
| 0.0 | 0       |                 |               | 280.00          |       |                        | 0.00                     |                         |                |
| Cre | St Amo  | unt In Acc Curr |               |                 |       |                        |                          |                         |                |
| 116 | 0.00    |                 |               |                 |       |                        |                          |                         |                |
|     |         |                 |               |                 |       |                        |                          |                         |                |
| Tra | nsactio | on Details      |               |                 |       |                        |                          |                         |                |
|     | V       | 18 ×            | ₿ ~ Ni        | ew Transactions | Notes | Cancel                 | Matching                 |                         |                |
| (1) | 1       | Amount          | Currency Rate | inwPrepaym No   | Tr    | Lump Sum<br>ans Number | Payment Transaction Type | Cash Account User Group | Bank Transacti |
| 0   |         |                 |               | men alla        |       |                        |                          |                         | 2              |

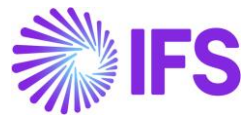

#### 5. View the postings of the mixed payment.

|     | lix                               | ced F                                      | Payment Vou                                                                                                    | chers P                              | LN-COM - 2021                                  | 000036 - 5/24/2                          | 2021 🔻 1 of                                        | 1                                                                     |                                                              |                                                     |
|-----|-----------------------------------|--------------------------------------------|----------------------------------------------------------------------------------------------------|--------------------------------------|------------------------------------------------|------------------------------------------|----------------------------------------------------|-----------------------------------------------------------------------|--------------------------------------------------------------|-----------------------------------------------------|
| «   | 4                                 | ×.                                         |                                                                                                    |                                      |                                                |                                          |                                                    |                                                                       |                                                              | (                                                   |
| Con | npan                              | īy                                         | Voucher Type                                                                                                    | Vouche                               | er No                                          |                                          |                                                    | Voucher Date                                                          |                                                              |                                                     |
| PLN | PLN-COM N                         |                                            | 20210                                                                                                    | 00036                                |                                                | 5                                        | /24/2021                                           |                                                                       |                                                              |                                                     |
| Acc | Accounting Year Accounting Period |                                            |                                                                                                    |                                      |                                                |                                          |                                                    |                                                                       |                                                              |                                                     |
| 202 | 4                                 |                                            | 5                                                                                                    |                                      |                                                |                                          |                                                    |                                                                       |                                                              |                                                     |
| Vo  | uche                              | er Rows                                    |                                                                                                    |                                      |                                                |                                          |                                                    |                                                                       |                                                              |                                                     |
|     |                                   | V B                                        | ~                                                                                                    |                                      |                                                |                                          |                                                    |                                                                       |                                                              | <b>.</b> ~                                          |
| 111 | E.                                | Tran<br>Code                               | Account                                                                                                    | Currency                             | Curre<br>Rate                                  | Conversion<br>Factor                     | Debit Amount<br>in Transaction<br>Currency         | Credit Amount<br>in Transaction<br>Currency                           | Amount in<br>Transaction<br>Currency                         | Debit Amount<br>in Accounting<br>Currency           |
| -   | 1                                 | Tran<br>Code<br>PP13                       | Account<br>75030 - Positive curren                                                                                                    | Currency<br>USD                      | Curre<br>Rate<br>4.13                          | Conversion<br>Factor                     | Debit Amount<br>in Transaction<br>Currency         | Credit Amount<br>in Transaction<br>Currency<br>0.00                   | Amount in<br>Transaction<br>Currency<br>0.00                 | Debit Amount<br>in Accounting<br>Currency           |
|     |                                   | Tran<br>Code<br>PP13<br>PP13               | Account<br>75030 - Positive curren<br>75030 - Positive curren                                                                                                | Currency<br>USD<br>USD               | Curre<br>Rate<br>4.13<br>4.13                  | Conversion<br>Factor<br>1                | Debit Amount<br>in Transaction<br>Currency         | Credit Amount<br>in Transaction<br>Currency<br>0.00<br>0.00           | Amount in<br>Transaction<br>Currency<br>0.00<br>0.00         | Debit Amount<br>in Accounting<br>Currency           |
|     |                                   | Tran<br>Code<br>PP13<br>PP13<br>IP1        | <ul> <li>Account</li> <li>75030 - Positive curren</li> <li>75030 - Positive curren</li> <li>21015 - Short-term do</li> </ul>                                 | Currency<br>USD<br>USD<br>USD        | Curre.<br>Rate<br>4.13<br>4.13<br>4.13         | Conversion<br>Fector<br>1<br>1           | Debit Amount<br>in Transaction<br>Currency<br>0.00 | Credit Amount<br>in Transaction<br>Currency<br>0.00<br>0.00           | Amount in<br>Transaction<br>Currency<br>0.00<br>0.00         | Debit Amount<br>in Accounting<br>Currency<br>243,60 |
|     |                                   | Tran<br>Code<br>PP13<br>PP13<br>IP1<br>PP1 | <ul> <li>Account</li> <li>75030 - Positive curren</li> <li>75030 - Positive curren</li> <li>21015 - Short-term do</li> <li>13010 - Current bankin</li> </ul> | Currency<br>USD<br>USD<br>USD<br>USD | Curre.<br>Rate<br>4.13<br>4.13<br>4.13<br>4.13 | Conversion<br>Factor<br>1<br>1<br>1<br>1 | Debit Amount<br>in Transaction<br>Currency<br>0.00 | Credit Amount<br>in Transaction<br>Currency<br>0.00<br>0.00<br>280.00 | Amount in<br>Transaction<br>Currency<br>0.00<br>0.00<br>0.00 | Debit Amount<br>in Accounting<br>Currency<br>243.60 |

#### Currency rate is calculated as below,

| Currency Amount | Currency Rate | Amount in Accounting Currency |
|-----------------|---------------|-------------------------------|
|                 |               |                               |
| 100             | 4.3           | 430                           |
| 150             | 4             | 600                           |
| 30              | 4.2           | 126                           |
|                 |               |                               |
| 280             |               | 4.13                          |

#### **Cancelling mixed payment**

- When FIFO method is used, only last mixed payment can be cancelled.
- When trying to cancel other mixed payments the user will be presented with an error message which says "Only last mixed payment can be cancelled when First In First Out method is used for foreign currency cash account!"

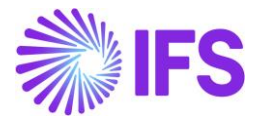

## 4.9 FIFO Method – Handling of Negative Balance using Currency Profit/Loss after each inflow

Currency Profit/Loss after each inflow is one of the calculation methods of Handling of Negative Balance in the Cash Accounts page, it defines how the calculation is carried out in case the cash account has a negative balance.

This is when the cash account has a negative balance instead of a positive balance.

How the functionality works - When there is a negative amount in the cash account – Making an outflow.

1. Cash account is already negative.

| С | Cash Account Queue - FIFO_PL - 123456 |                    |                       |                    |                                   |            |               |                 |  |  |  |  |
|---|---------------------------------------|--------------------|-----------------------|--------------------|-----------------------------------|------------|---------------|-----------------|--|--|--|--|
| i | - 7                                   |                    |                       |                    |                                   |            |               |                 |  |  |  |  |
| ~ | 1                                     | Currency<br>Amount | Amount in Acc<br>Curr | Original<br>Amount | Original<br>Amount in Acc<br>Curr | Status     | Currency Rate | Payment<br>Date |  |  |  |  |
| 0 | :                                     | -200.00            | -1000.00              | -200.00            | -1000.00                          | NotCleared | 5             | 6/9/2021        |  |  |  |  |

2. Create a manual supplier invoice for an amount of 500, Create a mixed payment and connect the created supplier invoice with the currency rate 8.

| Ν         | lix   | ed Payn       | nent FIFO     | _PL - 11 - 6/9/2021 | •          |                         |                              |          |
|-----------|-------|---------------|---------------|---------------------|------------|-------------------------|------------------------------|----------|
| « Ø       |       | + / 🗈         | <i>B</i> ~    | New Transaction     | A          | oprove                  | Print Mixed Payment          | Note     |
| GEN       | IERAL | TRANSACTIO    | INS           |                     |            |                         |                              |          |
| Tra       | insac | tion Balances |               |                     |            |                         |                              |          |
| Cas       | h Acc | ount          | Statement No  |                     |            |                         | Remaining Amount             |          |
| FIFC      | D_PL  |               | 11            |                     |            | 5                       | 500.00                       |          |
| Cre       | dit   |               |               | De                  | bit Amount | in Acc Curr             |                              | Credit A |
| 500       | 00.   |               |               | 0.0                 | 0          |                         |                              | 4000.0   |
| Tra       | nsac  | tion Details  |               |                     |            |                         |                              |          |
|           |       | 7 B ~         | + / 🗈         | <b>B</b> ~          | Edit Trans | sactions                | Open Supplier Bills          | Open Is  |
| (1)       | 1     | Amount        | Currency Rate | inv/Prepaym No      |            | Lump Sun<br>Trans Numbe | n<br>r Payment Transaction ' | Туре     |
| $\square$ | :     | -500.00       | 8             | 89                  |            |                         | Enter Supplier Paym          | ent      |

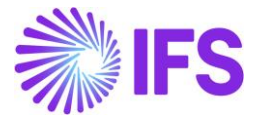

3. Cash account will get updated as below,

| C  | Cash Account Queue - FIFO_PL - 123456 |                    |                       |                    |                                   |            |               |                 |  |  |  |
|----|---------------------------------------|--------------------|-----------------------|--------------------|-----------------------------------|------------|---------------|-----------------|--|--|--|
| i= | 7                                     | ' e ~              |                       |                    |                                   |            |               |                 |  |  |  |
| ~  | 1                                     | Currency<br>Amount | Amount in Acc<br>Curr | Original<br>Amount | Original<br>Amount in Acc<br>Curr | Status     | Currency Rate | Payment<br>Date |  |  |  |
|    | :                                     | -500.00            | -4000.00              | -500.00            | -4000.00                          | NotCleared | 8             | 6/9/2021        |  |  |  |
|    | :                                     | -200.00            | -1000.00              | -200.00            | -1000.00                          | NotCleared | 5             | 6/9/2021        |  |  |  |

- Cash account will get updated with the new transaction which will be shown in minus.

How the functionality works - When there is a negative amount in the cash account – Creating an inflow

1. Cash account is already negative.

| Cash Account Queue - FIFO_PL - 123456 |          |          |               |          |                           |            |               |          |  |  |
|---------------------------------------|----------|----------|---------------|----------|---------------------------|------------|---------------|----------|--|--|
| :=                                    | $\nabla$ | E ~      |               |          |                           |            |               |          |  |  |
|                                       |          | Currency | Amount in Acc | Original | Original<br>Amount in Acc |            |               | Payment  |  |  |
| /                                     | :        | Amount   | Curr          | Amount   | Curr                      | Status     | Currency Rate | Date     |  |  |
| D                                     | •        | -500.00  | -4000.00      | -500.00  | -4000.00                  | NotCleared | 8             | 6/9/2021 |  |  |
| 3                                     | :        | -200.00  | -1000.00      | -200.00  | -1000.00                  | NotCleared | 5             | 6/9/2021 |  |  |

- 2. Create a customer payment for an amount of 1000 and connect the invoice using mixed payment and approve. Use currency rate 4.
- 3. Cash account is updated as below,

| С  | Cash Account Queue - FIFO_PL - 123456 |                    |                       |                    |                                   |            |               |                 |  |  |  |
|----|---------------------------------------|--------------------|-----------------------|--------------------|-----------------------------------|------------|---------------|-----------------|--|--|--|
| := | V                                     | E ~                |                       |                    |                                   |            |               |                 |  |  |  |
| ~  | :                                     | Currency<br>Amount | Amount in Acc<br>Curr | Original<br>Amount | Original<br>Amount in Acc<br>Curr | Status     | Currency Rate | Payment<br>Date |  |  |  |
|    | :                                     | 300.00             | 1200.00               | 300.00             | <mark>1</mark> 200.00             | NotCleared | 4             | 6/9/2021        |  |  |  |
|    | :                                     | 0.00               | 0.00                  | -500.00            | -4000.00                          | Cleared    | 8             | 6/9/2021        |  |  |  |
|    | :                                     | 0.00               | 0.00                  | -200.00            | -1000.00                          | Cleared    | 5             | 6/9/2021        |  |  |  |

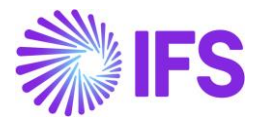

#### 4.10 **Delimitations**

- You can only select the value in the Currency Rate Calculation Method field if the cash account is not in accounting currency and there are no transactions for the cash account.
- Cash accounts with a currency rate calculation method defined cannot be used in other payment windows (i.e.: supplier payment, customer payment, netting, acknowledge automatic supplier payment, acknowledge direct debiting etc.)
- In case when FIFO method is used, only the last mixed payment can be cancelled.

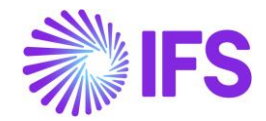

## **5** Currency Rate Date Extended Capabilities for Incoming Invoices

#### 5.1 Requirement Overview

It is a requirement in Hungary, when register supplier invoices, that the currency rate can be fetched based on the arrival date or delivery date of the invoice. It is also required that the tax currency rate can be fetched based on another date.

#### 5.2 Solution

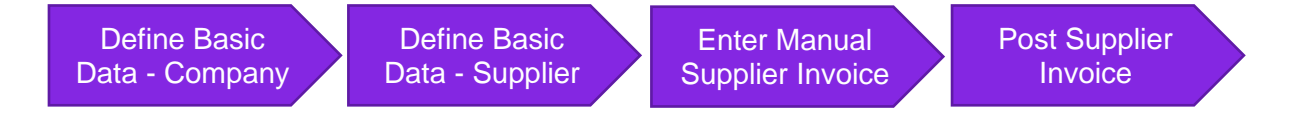

- Define basic data.
  - Define currency rate date option for company. Two options are added to the Incoming Invoice Currency Rate Base parameter in Application Base Setup/ Enterprise/Company/Company/Invoice sub menu/General tab.
  - Define tax currency rate date option for company. A parameter is introduced in Application Base Setup/ Enterprise/ Company/ Company/ Accounting Rules sub menu/ Currency Rate Type Information tab, to set tax buy currency rate base when specific tax currency rates are used.
  - Define currency rate date options for supplier. Two parameters are introduced in *Application Base Setup/ Enterprise/ Supplier/ Invoice* sub menu/ *General* tab, to set invoice currency rate base and tax currency rate base per supplier.
- Enter manual supplier invoice.
  - Based on selected options for the supplier and company, the currency rate is fetched to the Manual Supplier Invoice.
- Post supplier invoice.

#### 5.3 Prerequisites

The company must be set up to use Czech Republic localization, see chapter Company Setup, and the parameter "*Currency Rate Date Extended Capabilities for Incoming Invoices*" must be enabled.

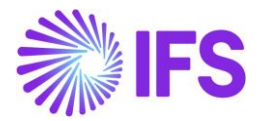

#### 5.4 **Define Basic Data**

#### 5.4.1 COMPANY

In the Application Base Setup/ Enterprise/ Company/ Company/ Invoice sub menu/ General tab select Incoming Invoice Currency Rate Base.

| Invoice HUNGARY PLC - HUNGARY PLC - 1 of 1                                  |                                                          |                                                      |                                                                  |
|-----------------------------------------------------------------------------|----------------------------------------------------------|------------------------------------------------------|------------------------------------------------------------------|
| » Ø B ~                                                                     |                                                          |                                                      |                                                                  |
| C₂.                                                                         |                                                          |                                                      |                                                                  |
| Company<br>HUNGARY PLC                                                      | Name<br>HUNGARY PLC                                      | Association No                                       | Created By<br>ASHULK                                             |
| GENERAL DEFAULT INVOICE TYPES PO MATCHING DOCUM                             | IENT MANAGEMENT                                          |                                                      | •                                                                |
| Posting Parameters                                                          |                                                          |                                                      |                                                                  |
| Create Posting at Invoice Entry                                             | Same No Preliminary and Final Supplier Invoice           | Same Date Preliminary and Final Supplier Invoice     | Use Posting Proposal                                             |
| Accepted Invoice Voucher Difference in Accounting Currency                  | Accepted Invoice Rounding Difference in Invoice Currency |                                                      |                                                                  |
| Planned Payment Date Calculation Base                                       | Unique Supplier Invoice No Per                           | Incoming Invoice Currency Rate Base                  | Outgoing Invoice Currency Rate Base                              |
| Pay. Term Base Date                                                         | <ul> <li>Supplier</li> </ul>                             | Arrival Date                                         | <ul> <li>Invoice Date</li> </ul>                                 |
| Outgoing Invoice Voucher Date Base Invoice Date                             | Supplier Invoice Authorization Only by Separate Function | Cash Discount Based on Gross Amount                  | Set Invoice Date to Current Date When Printing Outgoing Invoices |
| Print Advance Payments Information on Customer Invoice                      | Unique Payment Reference Validation                      | Generate Official Invoice Number<br>At Final Invoice | -                                                                |
| Invoice Payment Reference No                                                |                                                          | Credit                                               |                                                                  |
| Customer Invoice Creation Method Supplier Invoice Va<br>Not Used • Not Used | ildation Method                                          | Company Credit Limit                                 |                                                                  |

Currency rate base options of **Voucher Date**, **Invoice Date** and **Customs Declaration Date** exist in IFS Cloud standard. Additional two options are added.

- Delivery Date Fetch currency rate based on the delivery date specified on the supplier invoice.
- Arrival Date Fetch currency rate based on the arrival date specified on the supplier invoice.

In Application Base Setup/ Company/ Company/ Accounting Rules sub menu/ Currency Rate Type Information tab, set buying tax currency rate base when specific tax currency rates are used.

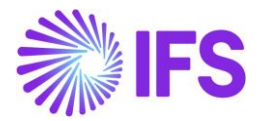

| Accounting Rules HUNGARY                            | PLC - HUNGARY PLC 🔻 1 of 1 | c                                               |
|-----------------------------------------------------|----------------------------|-------------------------------------------------|
|                                                     |                            |                                                 |
| Company<br>HUNGARY PLC                              | Name<br>HUNGARY PLC        | Association No Created By<br>ASHULK             |
| GENERAL DATA CURRENCY RATE TYPE INFORMATION         | N                          | ٠ ,                                             |
| Default Buy Currency Rate Type                      |                            | Default Sell Currency Rate Type                 |
| BUY - buy                                           |                            | 2 - EMU currencies     Ctri+Click to go to link |
| Default Currency Rate Types for TAX                 |                            |                                                 |
| Allow Specific Currency Rates for Tax Transactions  |                            |                                                 |
|                                                     |                            |                                                 |
| Buying Currency Rate for Tax<br>BUY - buy           |                            | Tax Buy Currency Rate Base  Delivery Date       |
| Selling Currency Rate for Tax<br>2 - EMU currencies |                            | Tax Sell Currency Rate Base  Invoice Date       |

When enabling **Allow Specific Currency Rates for Tax Transactions**, the default option is set as the same option in **Incoming Invoice Currency Rate Base**.

#### 5.4.2 SUPPLIER

In *Application Base Setup/ Enterprise/ Supplier/ Invoice* sub menu/ *General* tab, select invoice currency rate base and tax currency rate base per supplier. This overrides the currency rate base set for **Incoming Invoice Currency Rate Base** in company.

Tax Currency Rate Base can only be set when Allow Specific Currency Rates for Tax Transactions is enabled.

| Invoice HUNSUP 1 - HUNSUP 1 - 1    | 1 of 1                       |                            |                                      |     |
|------------------------------------|------------------------------|----------------------------|--------------------------------------|-----|
| » Ø 2 ~                            |                              |                            |                                      | C   |
|                                    |                              |                            |                                      |     |
| Supplier                           | Name                         | Association No             |                                      |     |
| HUNSUP 1                           | HUNSUP 1                     |                            |                                      |     |
| Company: HUNGARY PLC - HUNGARY PLC |                              |                            |                                      |     |
| Q + / 🛍 🕑 Notes                    | Default Cost Code String     |                            |                                      |     |
|                                    |                              |                            |                                      |     |
| GENERAL PROPERTIES TAX INFORMATION | PO MATCHING MESSAGE DEPAULTS |                            |                                      | • • |
|                                    |                              |                            |                                      |     |
| Supplier Type                      | Supplier Group               | ELIP                       | Default Currency kate Type           |     |
| Comment Personal                   | The Company Res Para         | Plea Prove Delay           | -<br>Du                              |     |
| Arrival Date                       | Delivery Date                | Plan Paym Delay            | 0 - Due Immediately                  | •   |
| Annual Date                        | Demery Date                  |                            | build Balaise                        |     |
| Automatic Payment Authorization    | Payment Authorizer           | Preliminary Code           |                                      |     |
| Han Investor Designer From         | laurite fuella               | National Back Code         |                                      |     |
| File                               |                              | vational bank Code         |                                      | 1   |
|                                    |                              | Parties Transford Martin   |                                      |     |
| Inactive Reason                    | -0                           | Posting i emplate identity | Mandatory to enter Payment Ret Notes |     |
|                                    |                              |                            |                                      |     |
|                                    |                              |                            |                                      |     |
| Default Invoice Types              |                              |                            |                                      |     |
| Manual                             | Automatic                    | Recurring Manual           |                                      |     |
|                                    | •                            | •                          | •                                    |     |

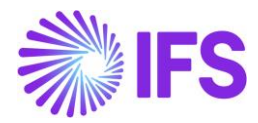

#### 5.5 Enter Supplier Invoice

The currency rates for supplier invoice are fetched as per the company and supplier setup. For example,

| Company Setu                                 | р                                                              |                                  | Supplier Setup        |                           | Currency Rate Fetching in<br>Manual Supplier Invoice |                           |  |
|----------------------------------------------|----------------------------------------------------------------|----------------------------------|-----------------------|---------------------------|------------------------------------------------------|---------------------------|--|
| Incoming<br>Invoice<br>Currency<br>Rate Base | Allow<br>Specific<br>Currency<br>Rates for Tax<br>Transactions | Tax Buy<br>Currency<br>Rate Base | Currency<br>Rate Base | Tax Currency<br>Rate Base | Currency<br>Rate                                     | Tax Currency<br>Rate      |  |
| Delivery Date                                | Disabled                                                       | Disabled                         | Specified on company  | Disabled                  | Based on<br>Delivery Date                            | Based on<br>Delivery Date |  |
| Delivery Date                                | Enabled                                                        | Delivery Date                    | Specified on company  | Delivery Date             | Based on<br>Delivery Date                            | Based on<br>Delivery Date |  |
| Delivery Date                                | Enabled                                                        | Delivery Date                    | Specified on company  | Invoice Date              | Based on<br>Delivery Date                            | Based on<br>Invoice Date  |  |
| Delivery Date                                | Enabled                                                        | Invoice Date                     | Specified on company  | Specified on company      | Based on<br>Delivery Date                            | Based on<br>Invoice Date  |  |
| Delivery Date                                | Enabled                                                        | Invoice Date                     | Arrival Date          | Invoice Date              | Based on<br>Arrival Date                             | Based on<br>Invoice Date  |  |

Note: Currency rates for prepayment tax documents are always fetched based on prepayment date and this functionality is not impacting prepayment tax documents. To get further details about prepayment tax documents, refer to the chapter Handle Prepayment Tax Documents.

#### 5.5.1 ENTER MANUAL SUPPLIER INVOICE

Go to New Manual Supplier Invoice Assistant as per the IFS Cloud standard process.

| New Manual S                                                  | New Manual Supplier Invoice |                        |                                    |                          |                            |                         |                             |  |  |
|---------------------------------------------------------------|-----------------------------|------------------------|------------------------------------|--------------------------|----------------------------|-------------------------|-----------------------------|--|--|
| Header Information                                            | - Line Information -        | - Posting Information  |                                    |                          |                            |                         |                             |  |  |
| Company Voucher Date Accounting Year<br>HUNGARY PLC 12/3/2021 |                             | Accounting Period      | User Group                         | Voucher Type             | Voucher No                 |                         |                             |  |  |
| PO Reference                                                  | Receipt Reference           | Sub Contract Reference | =                                  | Invoice Advice Reference | Project ID                 | Supplier                | 1 -                         |  |  |
| Invoice Type SUPPINV                                          | Series ID                   | Invoice No<br>NY10/30  | Currency<br>USD -                  | Currency Rate            | nvoice Date<br>10/5/2021 🗮 | Arrival Date 10/20/2021 | Pay Term Base Date          |  |  |
| Payment Terms                                                 | -                           | Due Date 10/5/2021     | Plan Pay Date 10/5/2021            | - aymente Reference      | No                         | -                       | Authorizer ID               |  |  |
| Advance Invoice                                               | Gross Amount                |                        | Net Amount                         |                          | Tax Amount                 |                         |                             |  |  |
| More Information                                              |                             |                        |                                    |                          |                            |                         |                             |  |  |
| Reference Series                                              | Reference Invoice No        |                        | Invoice Recipient<br>ASHEN - ASHEN | •                        | Supplier Invoice Address   | Delivery Address        | Use Project Address for Tax |  |  |
| Reference Supplier                                            | Preliminary Code            | National Bank Code     | Nature Of Business                 |                          | Creator Reference          |                         | Tax Currency Rate           |  |  |
| Parallel Currency Rate                                        | Delivery Date 10/28/2021    | ax Invoice Series ID   | Tax Invoice No                     | Tax Invoice Date         | Customs Declaration Date   | torrection Reason ID    | •                           |  |  |
| Correction Reason                                             |                             | Branch 🗸               | Supplier Branch                    |                          |                            | _                       |                             |  |  |

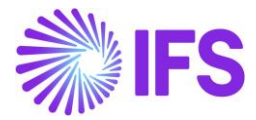

The currency rates are fetched as per the supplier and company setup.

#### 5.5.2 POST MANUAL SUPPLIER INVOICE

Post the invoice as per the IFS Cloud standard functionality. The amounts in accounting currency are calculated based on the available currency rates on the invoice.

#### 5.6 **Delimitations**

• External supplier invoices are not handled.